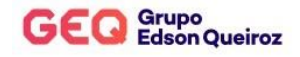

# SISTEMA DE GESTÃO DE OBRAS COM BASE EM BIM E INTELIGÊNCIA DE DADOS

FORTALEZA

2023

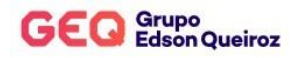

#### **DADOS DO CASE**

#### **Categoria:**

Gestão

#### **Autores:**

- Paula Silva Marques Nacional Gás.
   Contatos: paula.marques@nacionalgas.com.br / (085) 3466.8921
- Wildenbergy Pereira Lucas Nacional Gás.
   Contatos: <u>wildenbergy.lucas@nacionalgas.com.br</u> / (085) 3466.8921
- Arlei Andrade da Silva Nacional Gás.
   Contatos: <u>arlei.silva@nacionalgas.com.br</u> / (085) 3466.8921
- Roberto Rivelino Moura Barroso Nacional Gás.
   Contatos: rivelino.barroso@nacionalgas.com.br/ (085) 3466.8921
- Nicolas Daniel Gomes Silva Nacional Gás/Grupo Portfolio.
   Contatos: <u>nicolas.daniel@nacionalgas.com.br</u> / (85) 3466.8921
- Daniel Candeira Val Filho Nacional Gás.
   Contatos: <u>daniel.filho@nacionalgas.com.br</u> / (085) 3466.8921
- Robson de Sousa Dourado Nacional Gás.
   Contatos: robson.dourado@nacionalgas.com.br / (085) 3466.8921
- Luiz Felipe Gomes Bezerra Evangelista Nacional Gás.
   Contatos: <u>luiz.felipegbe@nacionalgas.com.br</u> / (085) 3466.8921
- Valter Monteiro Brito SmartBIIM Tecnologias Contatos: <u>valter@smartbiim.com</u> / (085) 99817.2500

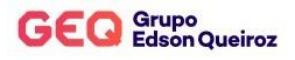

### RESUMO

O processo tradicional de gestão de obras utilizando ferramentas como Excel e MS Project, traz algumas limitações no que diz respeito ao acesso as informações de forma rápida e atualizadas. Essas limitações proporcionam uma gestão de obras ineficiente causando retrabalho e desperdício de recursos. Outro ponto a destacar é que as ferramentas citadas acima recebem dados inseridos manualmente, acarretando possíveis erros humanos e consequentemente análises equivocadas dos dados. A businnes intelligence aliada ao conhecimento em engenharia, surge como solução inovadora para reduzir as limitações citadas anteriormente. Desta forma a Nacional Gás em parceria com a SmartBIIM iniciou a aplicação em seus projetos as ferramentas do SmartBIIM e Business Intelligence para gerenciamento das obras. Assim esse trabalho apresentará os resultados da aplicação da ferramenta SmartBIIM para a gestão das obras, que permite unificar informações de construção e acompanhamento de obras a elementos 3D, facilitando a comunicação entre os projetistas, construtores e as equipes em tempo real de forma inteligente, assim eliminar retrabalho; evitar falha humana; otimizar a gestão das obras e reduzir custos com desperdício de recursos.

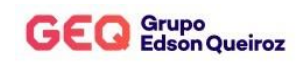

## LISTA DE FIGURAS

| Figura 1 - Etapas de trabalho utilizando a SmartBIIM                                | . 12 |
|-------------------------------------------------------------------------------------|------|
| Figura 2 - Orçamento executivo                                                      | . 13 |
| Figura 3 - Tela principal do 5D BIM                                                 | . 13 |
| Figura 4 - Árvore de seleção no 5D BIM                                              | . 14 |
| Figura 5 - Tela de análise do 5D Analytics                                          | . 15 |
| Figura 6 - Gráfico de Gantt                                                         | . 15 |
| Figura 7 - Tela principal do 4D BIM                                                 | 16   |
| Figura 8 - Análise de custo pelo 4D Analytics                                       | . 17 |
| Figura 9 - Análise do tempo x caminho pelo 4D Analytics                             | . 17 |
| Figura 10 - Integração de projetos 3D                                               | 18   |
| Figura 11 - Imagem de um conflito entre a escada de concreto e a estrutura metálica | . 18 |
| Figura 12 - Acompanhamento se serviços pelo relatório Kanban                        | . 19 |
| Figura 13 - Tela de Medições da SmartBIIM                                           | . 20 |
| Figura 14 - Tela de evolução da obra                                                | 20   |
| Figura 15 - Painel interativo touch screen                                          | 21   |
| Figura 16 - Tela de apresentação financeira no Power BI                             | . 22 |
| Figura 17 - Relatório de despesas no Power BI                                       | . 22 |
| Figura 18 - Fluxo de caixa no Power BI                                              | . 23 |
| Figura 19 - Detalhamento financeiro no Power BI                                     | . 23 |
| Figura 20 - ABC de despesas no Power BI                                             | . 24 |
| Figura 21 - Pareto de despesas no Power BI                                          | . 24 |
| Figura 22 - Tela de apresentação no Power BI                                        | . 25 |
| Figura 23 - Indicadores de desempenho no Power BI                                   | . 26 |
| Figura 24 - Tela de apresentação dos orçamentos no Power BI                         | . 27 |
| Figura 25 - Detalhamento do orçamento no Power BI                                   | . 27 |
| Figura 26 - ABC do orçamento no Power BI                                            | . 28 |
| Figura 27 - Gráfico de Pareto no Power BI                                           | . 28 |
| Figura 28 - Apresentação dos planejamentos no Power BI                              | . 29 |
| Figura 29 - Acompanhamento dos serviços no Power BI                                 | 30   |

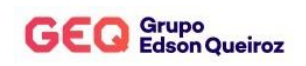

| Figura 30 - Gráfico de Gantt no Power BI                     | 30 |
|--------------------------------------------------------------|----|
| Figura 31 - Apresentações das medições das obras no Power BI | 31 |
| Figura 32 - Medições no Power BI                             | 32 |
| Figura 33 - Gráfico de medições no Power BI                  | 32 |
| Figura 34 - Detalhamento das Medições no Power BI            | 33 |
| Figura 35 - Acompanhamento fotográfico no Power BI           | 33 |

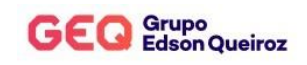

# SUMÁRIO

| 1.  | INT  | TRODUÇÃO                                            | . 8 |
|-----|------|-----------------------------------------------------|-----|
| 1.  | 1    | Histórico da Nacional Gás Distribuidora Ltda        | . 8 |
| 1.  | 2    | Histórico da SamrtBIIM                              | . 9 |
| 1.  | 3    | Cenário                                             | 9   |
| 2.  | Pro  | blemas encontrados                                  | 10  |
| 3.  | Obj  | etivos                                              | 10  |
| 3.  | 1 01 | bjetivo Geral                                       | 10  |
| 3.2 | 2 01 | bjetivos Específicos                                | 10  |
| 4.  | Rev  | visão bibliográfica                                 | .11 |
| 4.  | 1 Bı | usiness Intelligence                                | .11 |
| 4.2 | 2 BI | IM                                                  | .11 |
| 4.  | 3 Pa | ineis Interativos                                   | .11 |
| 5.  | Flu  | xo de trabalho                                      | 12  |
| 6.  | Res  | ultados                                             | 12  |
| 6.  | 1    | Orçamentos rastreável com base em um modelo 3D      | 12  |
| 6.2 | 2    | Planejamento das obras com base num modelo visual   | 15  |
| 6.  | 3    | Análises dos projetos de forma 3D e integrada       | 17  |
| 6.4 | 4    | Comunicação entre as equipes com base num modelo 3D | 18  |
| 6.: | 5    | Acompanhamento dos serviços em andamento das obras  | 19  |
| 6.  | 6    | Acompanhamento das obras em tempo real              | 20  |
| 6.' | 7    | Utilização de telas interativas e touch             | 21  |
| 6.  | 8    | Inteligência de dados: Financeiros                  | 21  |
| 6.9 | 9    | Inteligência de dados: Portfólio                    | 25  |

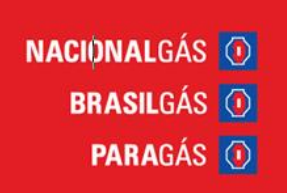

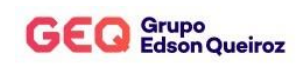

| 6.10  | Inteligência de dados: Orçamentos      | . 26 |
|-------|----------------------------------------|------|
| 6.11  | Inteligência de dados: Planejamento    | . 29 |
| 6.12  | Inteligência de dados: Gestão de obras | . 31 |
| 7. CC | DNCLUSÃO                               | . 34 |

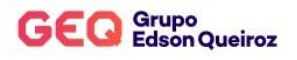

## 1. INTRODUÇÃO

### 1.1 Histórico da Nacional Gás Distribuidora Ltda

A história da Nacional Gás se inicia em 1951, com um jovem empreendedor chamado Edson Queiroz que percebeu mudanças que estavam ocorrendo no mercado mundial na época e trouxe as mesmas para realidade dos cearenses. No início houve uma grande resistência da população devido ao receio do GLP, no entanto o jovem Edson conseguiu convencer a população de Fortaleza a deixar os antigos fogões a lenha pelos novos fogões que utilizavam o novo produto. No início a empresa teve enormes dificuldades, pois além do grande preconceito do povo nordestino com o produto, ainda era difícil a obtenção de GLP, pois o produto era importado do México e Estados Unidos e ainda existia a dificuldade de distribuição do mesmo. Para conseguir superar esses obstáculos foi preciso que o jovem empresário passasse a vender fogões, além de ter que ir pessoalmente nas casas dos clientes para fazer a instalação e informar sobre as vantagens dos novos produtos.

Em 1953, após uma ação arrojada, Edson Queiroz obteve a autorização para carregar seus botijões de gás na Refinaria Lanulfo Alves em Mataripe/BA. A partir desta concessão, a Edson Queiroz & Cia., que tinha 289 clientes e comercializava 2,9 toneladas por mês, a partir dessa ação foram reduzidos os custos para obtenção do GLP, conseguindo progressos significativos na distribuição. Por outro lado, o mercado continuava crescendo com a disruptiva do preconceito dos consumidores em Fortaleza. Foi quando a empresa iniciou um crescimento e ampliou para outros estados do Brasil, além deste fato, também se estendeu para outras atividades econômicas.

A Nacional Gás chega aos dias atuais com foco na modernidade, com destaque nacional na comercialização de envasados domiciliar e crescendo cada vez mais no setor granel, graças ao reconhecimento e preferência dos seus parceiros de negócios, clientes e consumidores. Atuando no armazenamento, envase e distribuição de GLP, está presente em quase todo o território nacional.

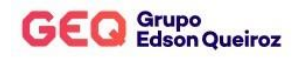

#### 1.2 Histórico da SamrtBIIM

A SmartBIIM é pioneira no conceito de integração de dados do canteiro com modelos BIM, alimentando e incorporando informações reais aos modelos geométricos (3D). A empresa foi fundada em 2021 pelo Eng. Valter Brito, idealizador da ferramenta. Com a SmartBIIM é possível obter todas as informações das suas obras em tempo real. A coleta de informações do campo sobre avanço físico dos serviços e controle de custos do projeto é organizada em um contexto que o acompanhamento das informações de obra acontece em tempo real.

#### 1.3 Cenário

A utilização de ferramentas como Excel e MS Project, presentes no processo tradicional de gestão de obras, acarretam limitações no que diz respeito ao acesso as informações de forma rápida e atualizadas.

O empenho de horas de trabalho para preenchimento de planilhas e cronogramas demandam mão de obra humana em atividade, muitas vezes, repetitivas, passivas de falha humana e que, por consequência, requerem retrabalho.

A grande possibilidade de erro de comunicação é presente, uma vez que a falta de concentração das informações em um único portal pode ocasionar na utilização de versões desatualizadas de arquivos ou até mesmo na perda dos mesmos.

Em busca da melhoria contínua do fluxo acompanhamento das obras, a Nacional Gás fez um investimento na ferramenta SmartBIIM e na tecnologia de trabalho inovadora BIM (Building Information Modeling) que permite unificar informações de construção e acompanhamento de obras a elementos 3D, facilitando a comunicação entre os projetistas, construtores e as equipes da Nacional Gás em tempo real de forma inteligente.

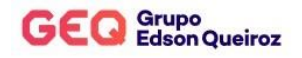

#### 2. PROBLEMAS ENCONTRADOS

É comumente observado que as obras não seguem uma estrutura padrão o que dificulta a comparação e a construção de um banco de dados histórico de forma estruturadas. As informações são centralizadas em alguns profissionais, mas o acesso as informações demandam um certo esforço o que pode ser otimizado.

A quantidade de obras sendo realizadas em simultâneo exigem um controle com base em indicadores gerenciais em tempo real, o que não é possível utilizando as ferramentas atuais.

#### **3. OBJETIVOS**

#### 3.1 Objetivo Geral

Apresentar os resultados da aplicação da ferramenta SmartBIIM para a gestão das obras da Nacional Gás, que permite unificar informações de construção e acompanhamento de obras a elementos 3D, facilitando a comunicação entre os projetistas, construtores e as equipes em tempo real de forma inteligente, assim eliminar retrabalho; evitar falha humana; otimizar a gestão das obras e reduzir custos com desperdício de recursos.

#### 3.2 Objetivos Específicos

- Desenvolver revisão bibliográfica baseada em livros e artigos;
- Mostrar o fluxo de trabalho utilizado;
- Demonstrar resultados obtidos com a implementação dessa ferramenta.

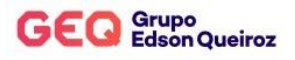

## 4. REVISÃO BIBLIOGRÁFICA

#### **4.1 Business Intelligence**

BI (*Business Intelligence*) é um conjunto de tecnologias, processos e ferramentas que permitem a coleta, análise e apresentação de dados para apoiar a tomada de decisões. Nesse sentido, o BI pode ser aplicado para melhorar o gerenciamento de projetos e operações, otimizar o uso de recursos e tomar decisões mais informadas.

#### 4.2 BIM

BIM (*Building Information Modeling*) é um processo de modelagem digital que envolve a criação e gerenciamento de modelos tridimensionais e informações sobre edifícios e infraestrutura. É possível realizar troca de dados sobre um projeto em um único ambiente digital, permitindo uma colaboração mais eficaz entre todas as partes, incluindo arquitetos, engenheiros e empreiteiros, para planejamento de projetos. O BIM inclui não apenas a geometria dos elementos, mas também seus atributos, propriedades e informações relacionadas, tornando-se indispensável para um melhor aproveitamento de um projeto.

#### 4.3 Painéis Interativos

São dispositivos de exibição sensíveis ao toque que permitem a interação do indivíduo com informações, aplicativos e conteúdo digital por meio de gestos e toques diretos na tela. Possuem sensores que detectam a entrada tátil dos usuários, o que permite uma interação intuitiva e direta com o conteúdo exibido na tela.

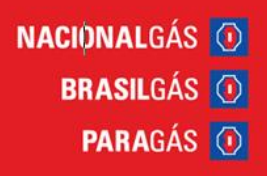

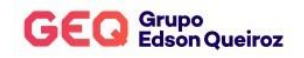

### 5. FLUXO DE TRABALHO

Durante a aplicação da ferramenta SmartBIIM utilizamos dois fluxos de trabalho. O primeiro fluxo é durante a etapa de pré-construção envolvendo a modelagem BIM, orçamento e planejamento da obra e o segundo fluxo durante a etapa de construção envolvendo medições, controle financeiro e inteligência de dados conforme a Figura 1.

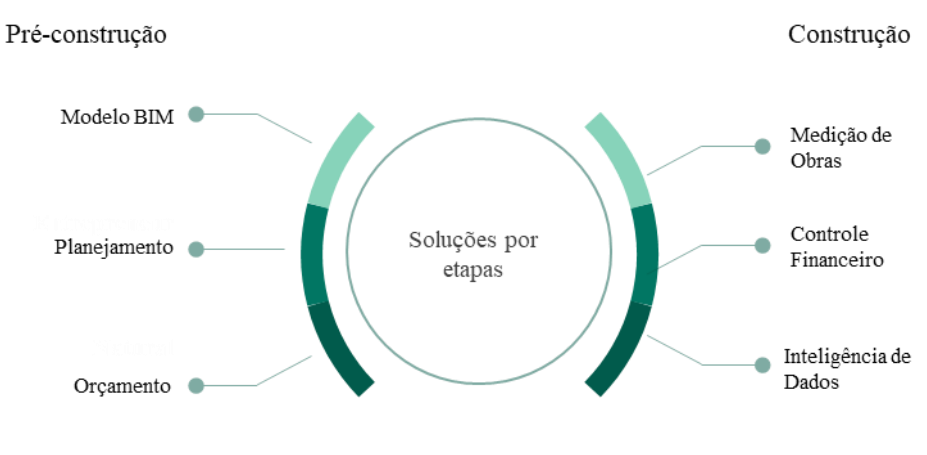

Figura 1 - Etapas de trabalho utilizando a SmartBIIM

Fonte: Autoria própria

### 6. **RESULTADOS**

#### 6.1 Orçamentos rastreável com base em um modelo 3D

Através da aba destinada ao orçamento na SmartBIIM, é possível carregar um orçamento já realizado ou criar um do zero e, após isso, fica disponível o relatório de orçamento executivo (Figura 2) para visualização e análise.

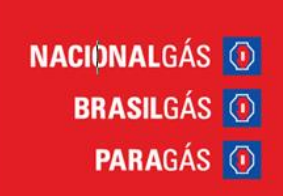

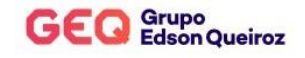

| Cengonas Grupos *                                                                                                    | •              | Pavimento  | Locais<br>*    |                  |
|----------------------------------------------------------------------------------------------------|----------------|------------|----------------|------------------|
| CATEGORIA GRUPO DESCRIÇÃO                                                                                                    | UNIDADE        | QUANTIDADE | VALOR UNITÁRIO | CUSTO TOTAL      |
| ~ 01 - CUSTOS INDIRETOS                                                                                                    |                |            |                | R\$ 336.720,94   |
| > 02 - CUSTOS DIRETOS                                                                                                    |                |            |                | R\$ 1.592.252,38 |
| > 02.01 - SERVIÇOS PRELIMINARES                                                                                                    |                |            |                | R\$ 39.005,00    |
| REMOÇÃO COM DELOCAMENTO DA ESCADA DE CONFERÊNCIA<br>EXISTENTE                                                                                | ٧ð             | 1,00       | R\$ 5.400,00   | R\$ 5.400,00     |
| LOCACAO CONVENCIONAL DE OBRA, UTULZANDO GABARITO DE TÁBLIAS<br>CORBIDAS PONTALETADAS A CADA 2,00M - 2 UTILIZAÇÕES.<br>AL, 10/2018            | м              | 32,00      | R\$ 94,70      | R\$ 3.000,00     |
| RETIRADA DE ENTULHO - LOCAÇÃO DE CONTAINER                                                                                                   | VB             | 1,00       | R\$ 6.500,00   | R\$ 6.500,00     |
| LOCACHO CONVENCIONAL DE OBRA, UTULZANDO CABURITO DE TÁBUAS<br>CORREX PORTALETADAS A CADA 2,001 - 2 UTULZAÇÕES.<br>AF, 1012018                | м              | 1,00       | R\$ 24.105,00  | R\$ 24.105,00    |
| > 02.02 - MOVIMENTO DE TERRA                                                                                                    |                |            |                |                  |
| APILOAMENTO E REGULARIZACAO MANUAL DE FUNDO DE CAVAS                                                                                         | m²             | 8,00       | R\$ 52,08      | R\$ 431,74       |
| TRANSPORTE DE MATERIAL, EXCETO ROCHA EM CAMINHÃO ATÉ 10KM                                                                                    | m²             | 6,00       | R\$ 209,34     | R\$ 1.300,03     |
| REMOCAO E BOTA/FORA DETRITOS FORA DA OBRA-INCL.ESTIVA GARGA                                                                                  | m <sup>3</sup> | 6,00       | R\$ 80,00      | R\$ 496,80       |
| REATERRO MANUAL APILOADO COM SOQUETE. AF_10/2017                                                                                             | m²             | 26,00      | Rs 50,00       | R\$ 1.276,00     |
| ESCAVAÇÃO MANUAL DE VALA COM PROFUNDIDADE MENOR OU IGUAL A<br>1,30 M. AF_02/2021                                                             | m <sup>3</sup> | 32,00      | R\$ 30,00      | R\$ 951,90       |
| > 02.03 · FUNDAÇÕES                                                                                                    |                |            |                | R\$ 91.367,28    |
| ALVENRA DE EMASAMENTO COM BLOCO ESTRUTURAL DE CERÑAICA,<br>DE LANTRODOM E ANGRANASIA DE ASENTAMENTO COM PREPARIO EM<br>BETORIERA, AS_05/2020 | m <sup>3</sup> | 0,00       | R\$ 350,00     | R\$ 143,50       |
| ALVENARIA PEDRA DE MAO-ESPESSURA 0,30m                                                                                                    | m²             | 1,00       | R\$ 280,00     | R\$ 285,60       |
| LANÇAMENTO COM USO DE BALDES, ADENSAMENTO E ACABAMENTO DE<br>CONCRETO EM ESTRUTURAS. AF.02/2022                                              | m²             | 6,00       | R\$ 225,00     | R\$ 1.408,50     |

Figura 2 - Orçamento executivo

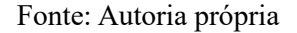

Para realizar vínculos e análises entre o modelo 3D e o orçamento previamente carregados há o campo 5D BIM. Nele, temos acesso ao modelo 3D de um lado e o orçamento do outro (Figura 3) e, com auxílio da árvore de seleção, é possível vincular cada objeto do orçamento a sua modelagem 3D. O vínculo dessas peças é facilitado devido a possibilidade de esconder peças, visualizá-las em modelo raio-x e selecioná-las através da árvore de seleção (Figura 4).

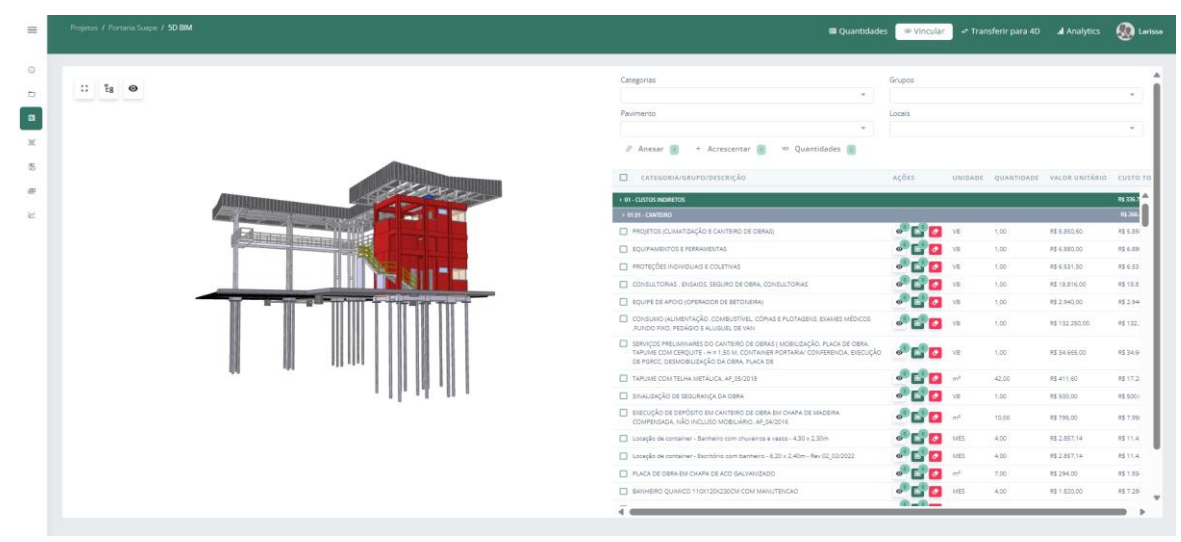

Figura 3 - Tela principal do 5D BIM

Fonte: Autoria própria

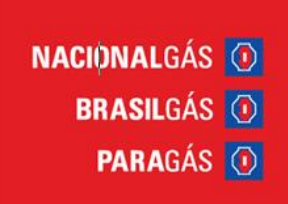

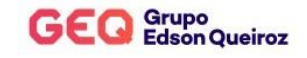

Figura 4 - Árvore de seleção no 5D BIM

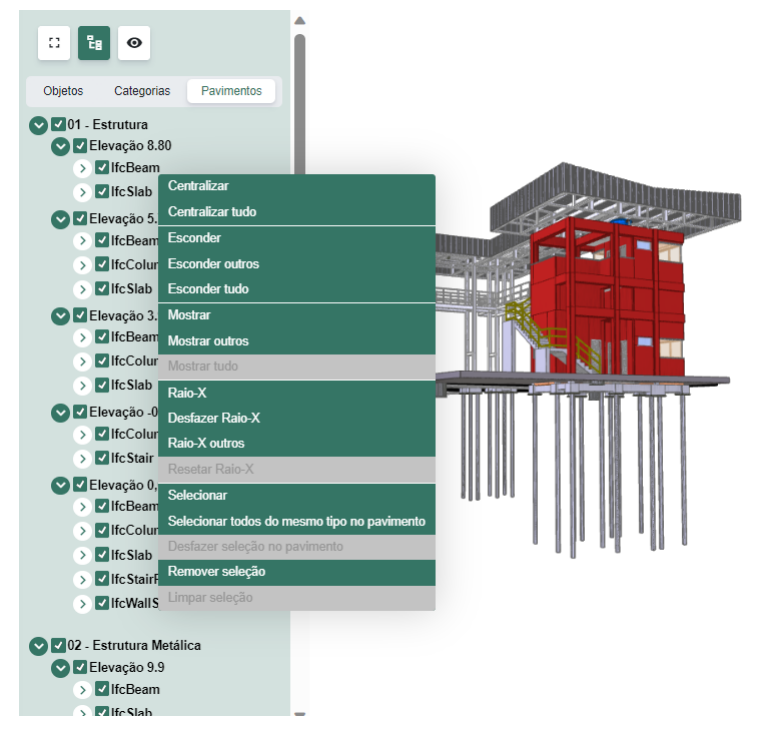

Fonte: Autoria própria

Após fazer o vínculo das peças do 3D para o orçamento é possível transferir toda a seleção para o 4D, para ser utilizado nas análises de planejamento. Além disso, com o vínculo feito, na parte do 5D Analytics (Figura 5), fica disponível um modelo de visualização das peças vinculadas onde é possível analisá-las separadamente por grupo no orçamento, seu valor e porcentagem, apenas selecionando o grupo desejado no gráfico de barras. Assim, é possível rastrear no modelo 3D quais são os itens que representam maior valor no orçamento e fazer uma análise deles.

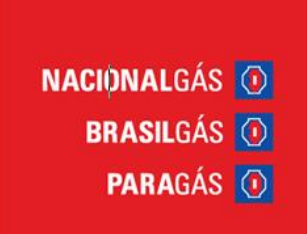

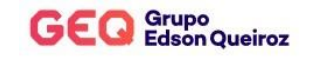

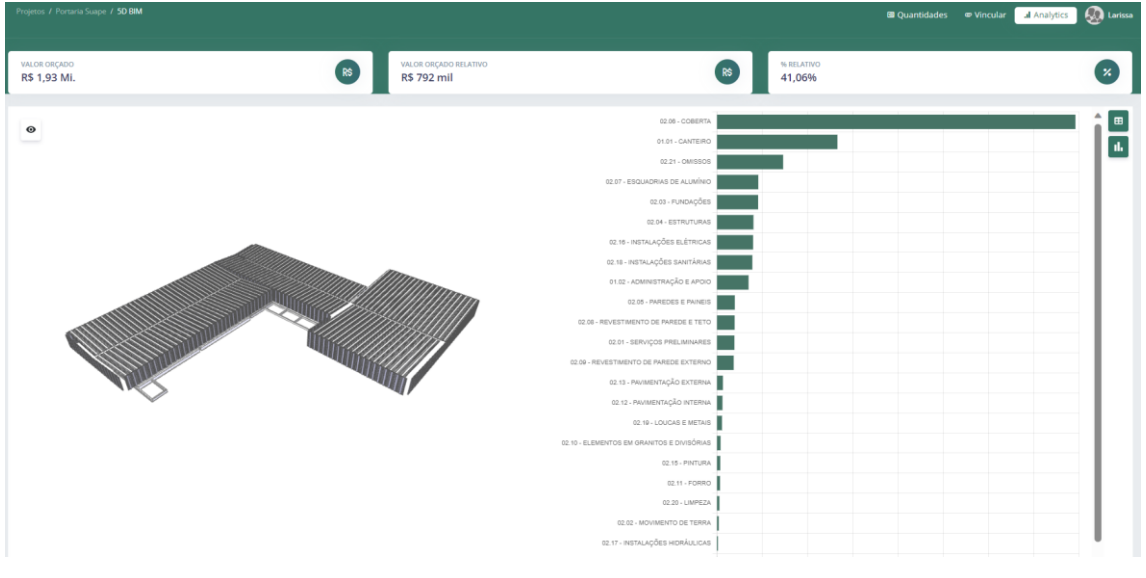

Figura 5 - Tela de análise do 5D Analytics

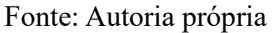

### 6.2 Planejamento das obras com base num modelo visual

Através da aba destinada ao planejamento na SmartBIIM, é possível carregar um planejamento já realizado ou criar um do zero e, após isso, fica disponível relatório referente ao gráfico de Gantt (Figura 6) e referente ao acompanhamento de serviços pelo Kanban.

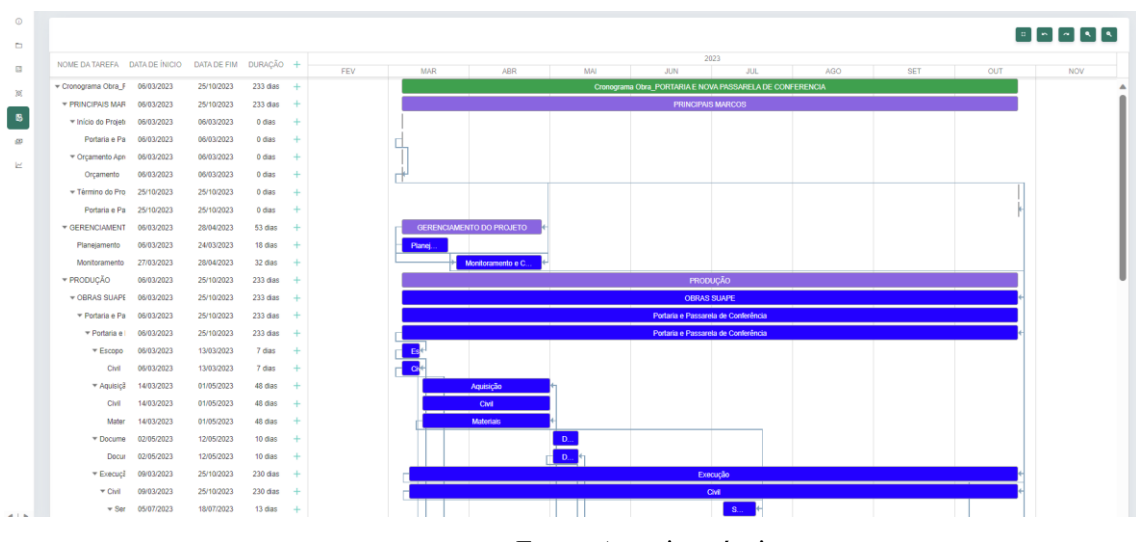

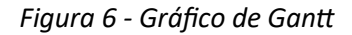

Fonte: Autoria própria

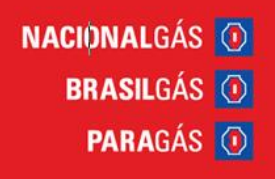

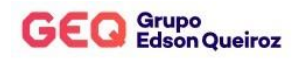

Para realizar vínculos e análises entre o modelo 3D e o planejamento previamente carregados, há o campo 4D BIM. Nele, se tem acesso ao modelo 3D de um lado e os pacotes de serviço de outro (Figura 7) e, através da árvore de seleção é possível vincular as peças do modelo 3D para a atividade do pacote de serviço ou, se já tiver vinculado e transferido pelo 5D BIM, poderá analisá-lo.

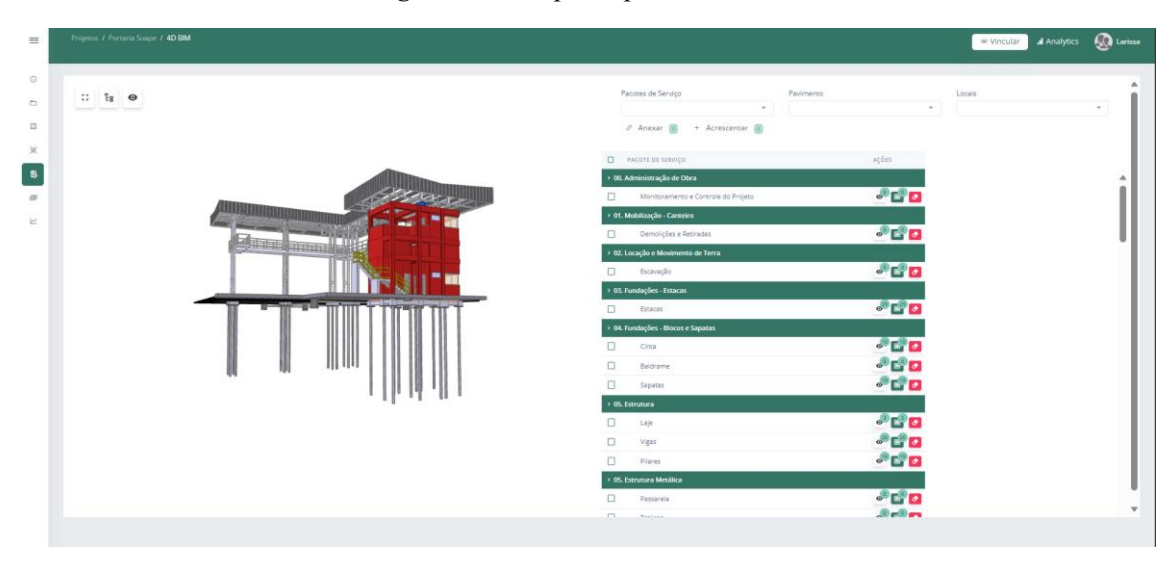

Figura 7 - Tela principal do 4D BIM

Fonte: Autoria própria

Com o vínculo feito e analisado, é disponibilizado um modelo de visualização, o 4D Analytics. Nele, é possível analisar o custo da obra em relação aos pacotes de serviço (através de um gráfico de barras, mostrado na Figura 8) e a evolução da obra ao longo dos meses (Figura 9), observando quais atividades já foram realizadas e quais estão em andamento naquele mês, sendo também possível escolher uma data específica.

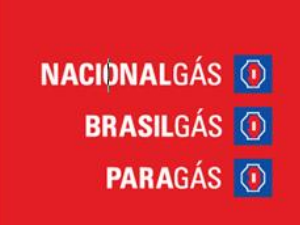

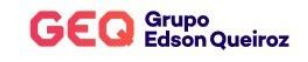

| MALOR OBICADO<br>R\$ 1,93 MI. | VALOR DECADO SEATINO<br>R\$ 81 mil     |  |
|-------------------------------|----------------------------------------|--|
|                               | 05. Estrutura Mutárica                 |  |
|                               | 50. Adminiatreção de Opre              |  |
|                               | 23. Ovvision                           |  |
|                               | 01. Mobilização - Canteiro             |  |
|                               | 14. Esquistras de Alumhia              |  |
|                               | 20. Instalações Hidrossantóras         |  |
|                               | 08. Estudura                           |  |
|                               | 07. Telhadow                           |  |
|                               | (0) Fundapões - Estavan                |  |
|                               | 02. Loogão e Movimento de Terra        |  |
|                               | 10. Instatação do Ar Condicionado      |  |
|                               | 11. Revealments de Cardenira Interna   |  |
|                               | 06 Alverania                           |  |
|                               | 12. Revestmento de Cerômica Externa    |  |
|                               | 08. Chapisco a reboco interno          |  |
|                               | 04. Fundaples - Roose e Rapatas        |  |
|                               | 15. Intercutores. Tornates e Luminicas |  |
|                               | 18 Tubulacións e Consultas Rivisson    |  |
|                               | 17. Opering a Descriptor               |  |
|                               | 11 Tomas a Range                       |  |
|                               | 16 Dates                               |  |
|                               | 10. Filling                            |  |
|                               | 15.7979                                |  |

Figura 8 - Análise de custo pelo 4D Analytics

Fonte: Autoria própria

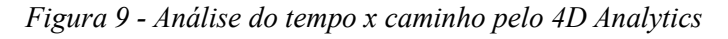

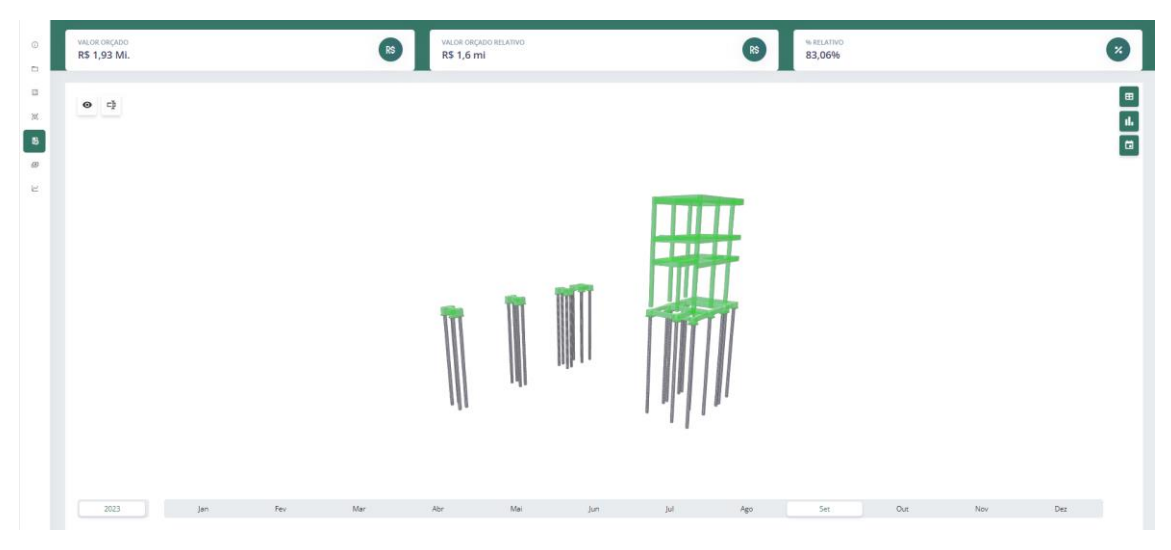

Fonte: Autoria própria

## 6.3 Análises dos projetos de forma 3D e integrada

Todos os projetos são integrados entre si na SmartBIIM. O modelo 3D permite analisar de forma interativa todas as disciplinas do projeto e está interligado com os dados do planejamento e do orçamento. Assim, é possível realizar diversas análises

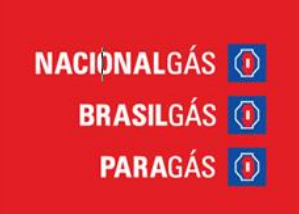

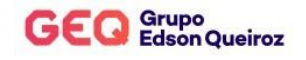

observando onde está concentrado os maiores custos tanto em relação aos grupos do orçamento, quanto nos pacotes de serviço do planejamento, tudo isso visualizando imagens realistas no 3D.

 Construit
 Construit
 Construit
 Construit
 Construit
 Construit
 Construit
 Construit
 Construit
 Construit
 Construit
 Construit
 Construit
 Construit
 Construit
 Construit
 Construit
 Construit
 Construit
 Construit
 Construit
 Construit
 Construit
 Construit
 Construit
 Construit
 Construit
 Construit
 Construit
 Construit
 Construit
 Construit
 Construit
 Construit
 Construit
 Construit
 Construit
 Construit
 Construit
 Construit
 Construit
 Construit
 Construit
 Construit
 Construit
 Construit
 Construit
 Construit
 Construit
 Construit
 Construit
 Construit
 Construit
 Construit
 Construit
 Construit
 Construit
 Construit
 Construit
 Construit
 Construit
 Construit
 Construit
 Construit
 Construit
 Construit
 Construit
 Construit
 Construit
 Construit
 Construit
 Construit
 Construit
 Construit
 Construit
 <t

#### Figura 10 - Integração de projetos 3D

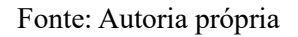

### 6.4 Comunicação entre as equipes com base num modelo 3D

É possível analisar e comentar os projetos utilizando os modelos 3D e prever conflitos entre as disciplinas de cada projeto conforme a figura 11. Dessa forma a comunicação entre as equipes ficam claras e assertivas.

Figura 11 - Imagem de um conflito entre a escada de concreto e a estrutura metálica.

Fonte: Autoria própria

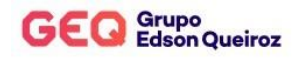

#### 6.5 Acompanhamento dos serviços em andamento das obras

Na parte de relatórios do planejamento na SmartBIIM é possível fazer o acompanhamento dos serviços através da aba Kanban. Nele é possível alocar cada atividade do planejamento no campo 'em andamento', 'em revisão' ou 'finalizado'. Após alocar, o status da atividade aparece em destaque, sendo possível ver se ela está adiantada, no prazo ou atrasada. Cada atividade aparece com as informações do seu pacote de serviço e com as datas planejadas para início e fim. Assim, o acompanhamento das obras é fácil e preciso e, com as informações entregues, é possível realizar planos de ações.

| icotes de serviços                                                                                                    | Pavimentos                                                                                  | Nivel      |   |                                                                                              |
|----------------------------------------------------------------------------------------------------|---------------------------------------------------------------------------------------------|------------|---|----------------------------------------------------------------------------------------------|
|                                                                                                    | •                                                                                           | - 97       |   |                                                                                              |
| Serviços não iniciados 🔹                                                                                                | Em Andamento                                                                                | Em Revisão | • | inalizados 💽                                                                                 |
| 96. Alvenaria - 93. Térma<br>(9) Vergas e Contravergas<br>14/98/2023 - 15/08/2023                                       | 60.79422<br>05. Extrutura Metálica - 03. Térres<br>(9) Passarella<br>2009/2023 - 02/10/2023 |            |   | 08. Fundaçãos - Bloros o Sapatas - 02 Fundação<br>(9) CINTA<br>1209/2023 - 13/09/2023        |
| 06. Alvenaria - 03 Térriso<br>(9) Pilares de Amarração da Alvenaria<br>14/06/2023 - 15/09/2823                          | ATRASADO<br>85. Estrutura Metálica - 83.Térreo                                              |            |   | 94. Fundações - Blocos e Sapatas - 02-Fundação<br>(9) Baldrame<br>05/99/2023 - 11/09/2023    |
| 08. Lestro e Centrepiso - 03-Yèreo<br>(9) Contrapiso e Nivelamento<br>18/09/2023 - 21/09/2023                           | (9) Treliças<br>11/09/2023-28/09/2023                                                       |            |   | 03. Satrutare Metélica - 03-Térres<br>(9) Pilares Metélicos<br>28/08/2023 - 06/09/2023       |
| 12. Reveatimento de Carámica Externa - 03-Térneo<br>(9) Piso Porcelariato<br>22/09/2023 - Jav09/2023                    | es. Alvenaria - 63-76rves<br>(9) Alvenaria Bloco Cerămico<br>54/69/2625 - 27/09/2623        |            |   | 02. Locação e Movimento de Terra - 02 Fundação<br>(9) Escavação<br>xeorozosa - xuñozosa      |
| 96. Lastre e Centrapise - 03-Térreo<br>(9) Contra piso de regularização<br>28/09/2023 - 29/09/2023                      | 85. Estrutura - 83.5 férres<br>(9) Vigas<br>esreszaz - 1808/2023                            |            |   | 01. Mabitusção - Cantairo - 63-Tárreo<br>(9) Demolições e Retiradas<br>osorizoza - suorizoza |
| 16. Tutulaçães e Consultes Diéricas - 53. Térres<br>(9) Infraestrutura Eletrodutos e Caixas de<br>Passagem e Cabeamento | ATRANOO<br>65. Estrutura - 03.Térteo<br>(D) (                                               |            |   | 23. Omites - 01-Indirete<br>(9) Mobilização<br>1669/2023 - 12/05/2023                        |

Figura 12 - Acompanhamento se serviços pelo relatório Kanban

Fonte: Autoria própria

Outro meio de acompanhar o andamento das obras na SmartBIIM é através de medições. Na aba Gestão de obras, há o campo de Medições e com ele é possível realizá-las inserindo fotos, e percentuais de execução para cada pacote de serviço. É possível ver a porcentagem acumulada, o custo relativo do pacote de serviço com a medição e o seu custo total.

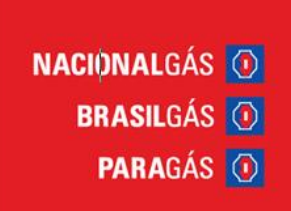

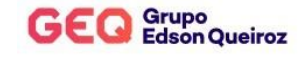

Figura 13 - Tela de Medições da SmartBIIM

| 15/09/2023                                                                                                    | ×                      | Salvar Cancelar  |                                     |             |             |                      |         |
|----------------------------------------------------------------------------------------------------|------------------------|------------------|-------------------------------------|-------------|-------------|----------------------|---------|
|                                                                                                    | Clique ou arraste as f | otos para enviar |                                     |             |             |                      |         |
| Imagens                                                                                                    |                        |                  |                                     |             |             |                      |         |
| Medições                                                                                                    |                        |                  |                                     |             |             |                      |         |
| Construtor de Pesquisa                                                                                                    |                        |                  |                                     |             |             |                      |         |
| + Adicionar Condição                                                                                                    |                        |                  |                                     |             |             |                      |         |
| Exibir 50 🗸 resultados por página                                                                                                    |                        |                  |                                     |             | Pesq        | uisar Digite u       | m termo |
| PACOTE DE SERVIÇO                                                                                                    |                        |                  | 2 PAVIMENTO:                        | % EXECUTADA | % ACUMULADA | CUSTO RELATI         | O CUST  |
| INSTALAÇÃO DE PORTÕES DE VEÍCULOS E PEDESTRES AUTOMATIZADOS                                                                                                    |                        |                  | 03-Térreo                           | 0,00 %      | 0,00 %      | R\$ 0,00             | R\$ 24  |
| INSTALAÇÃO DE NOVA CERCA TIPO NYLOFOR                                                                                                    |                        |                  | 03-Térreo                           | 0,00 %      | 0,00 %      | R\$ 0,00             | R\$ 5   |
| DEMOLIÇÃO DA CERCA E PORTÕES EXISTENTES                                                                                                    |                        |                  | 03-Térreo                           | 0,00 %      | 0,00 %      | R\$ 0,00             | R\$ 1-  |
| REFORMA DO ESTACIONAMENTO DE VEÍCULOS LEVES                                                                                                    |                        |                  | 03-Térreo                           | 0,00 %      | 0,00 %      | R\$ 0,00             | R\$ 41  |
|                                                                                                    |                        |                  | 03-Térreo                           | 0,00 %      | 0,00 %      | R\$ 0,00             | R\$ 5.  |
| DMPEZA REVESTIMENTOS EM GENAL                                                                                                    |                        |                  |                                     |             | 0.00 %      | 85.0.00              | R\$ 60  |
| DIAREZA REVESTIMENTOS EN OBIAL                                                                                                    |                        |                  | 03-Térreo                           | 0,00 %      | 0,00 %      |                      |         |
| Lamezonierza initiariu da en udori.<br>Politin Arket, Histarico De Exteruite CROMODO CRISMETA; 151750M<br>Registro de presião com canopa cromade dami. 15mm (1/21, marcas de inferência fabrimar, Deta ou Do                                                                                      | col                    |                  | 03-Térreo<br>03-Térreo              | 0,00 %      | 0,00 %      | R\$ 0,00             | R\$ 6   |
| Lanzzonietzi miceri za pri obne.<br>Politin Arkitz i Holdbielco Dit Sakozli III. Clobielco Claskizifie, 151:1504<br>Registra de presalla com canaga conseda dam. 15mm (1/27, micros de netrefenca Rebrinar, Deca su Do<br>Lanza em ago nos com pedis, Mauralt, ref 42701, ou Similar capadade à I | 201                    |                  | 03-Térreo<br>03-Térreo<br>03-Térreo | 0,00 %      | 0,00 %      | R\$ 0,00<br>R\$ 0,00 | R\$ 64  |

Fonte: Autoria própria

#### 6.6 Acompanhamento das obras em tempo real

Realizando as medições na SmartBIIM, é possível acompanhar o andamento da obra no relatório de Evolução da obra e de Relatórios Fotográficos. É possível ver qual o valor orçado, o valor medido e seu percentual para cada mês e o acumulado, além de disponibilizar as fotos carregadas nas medições para cada mês.

#### Figura 14 - Tela de evolução da obra

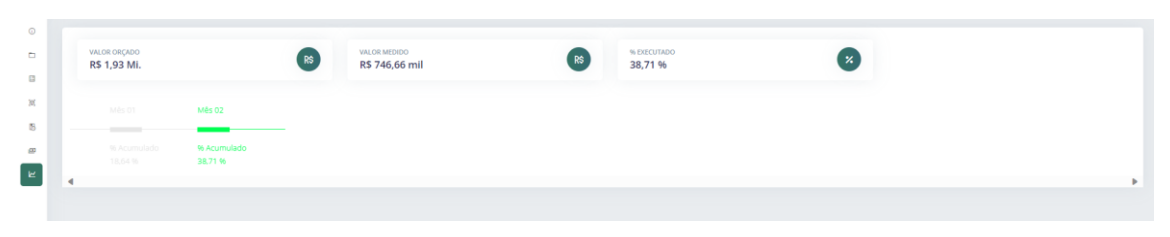

Fonte: Autoria própria

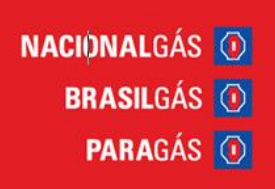

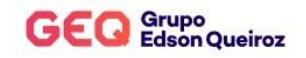

#### 6.7 Utilização de telas interativas e touch

Com o uso de inteligência de dados é possível montar painéis interativos com as informações das obras em tempo real e fazer análises do ponto de vista de indicadores, financeiros, orçamentos de obras, planejamento e controle de obras.

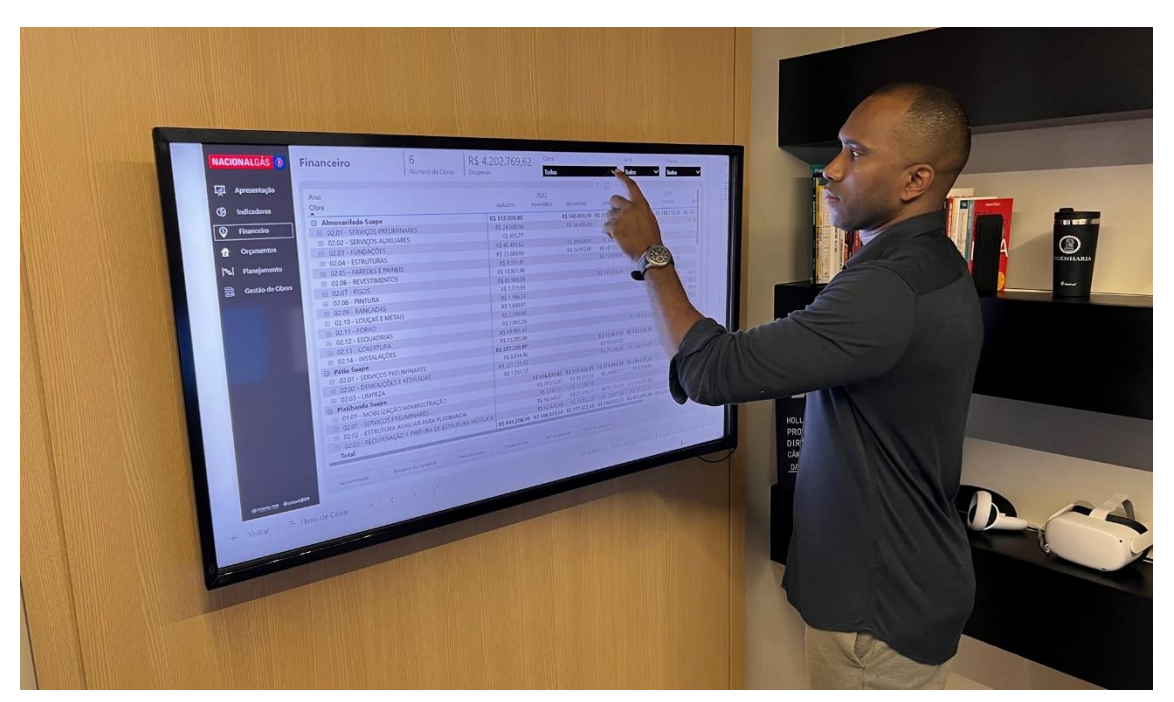

Figura 15 - Painel interativo touch screen

Fonte: Autoria própria

#### 6.8 Inteligência de dados: Financeiros

A SmartBIIM possibilita importar uma planilha de despesas ou criá-las, gerando um link de integração com as informações cadastradas. Com esse link importado para o Power BI, é possível criar uma inteligência de dados para análises financeiras, como uma tela para apresentação, relatório de despesas, fluxo de caixa, detalhamento, ABC de despesas e gráfico de Pareto, como mostrado nas figuras abaixo. Em todas as telas há filtros para que se possa analisar de forma mais específica cada projeto ou data desejada.

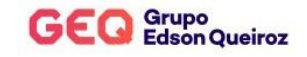

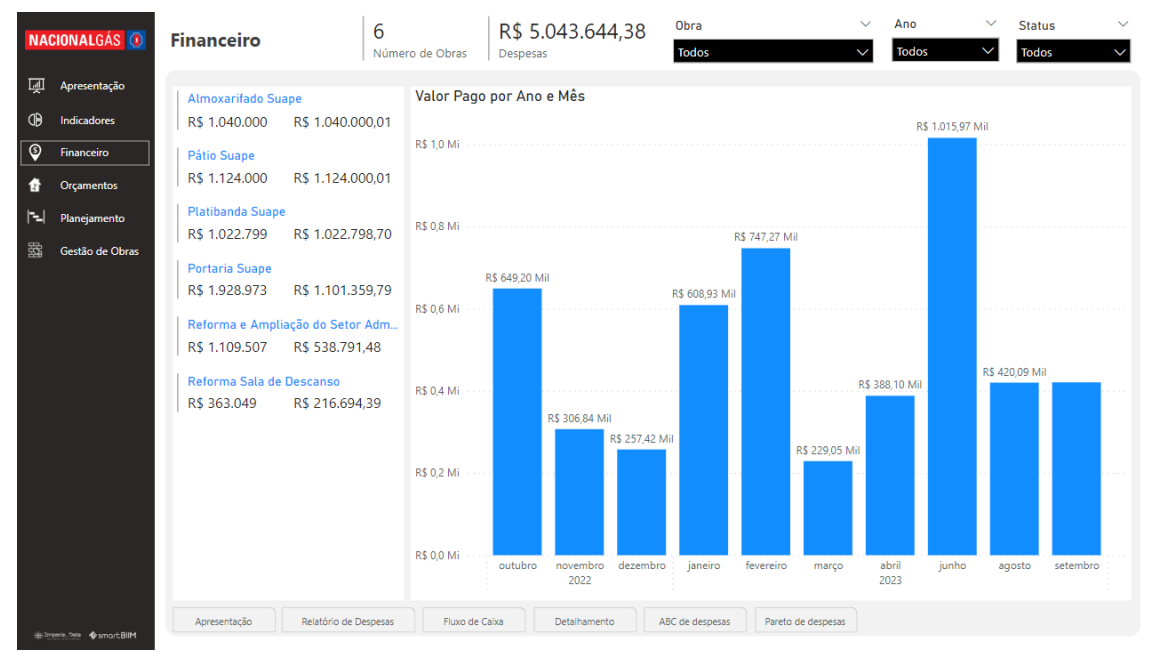

Figura 16 - Tela de apresentação financeira no Power BI

#### Fonte: Autoria própria

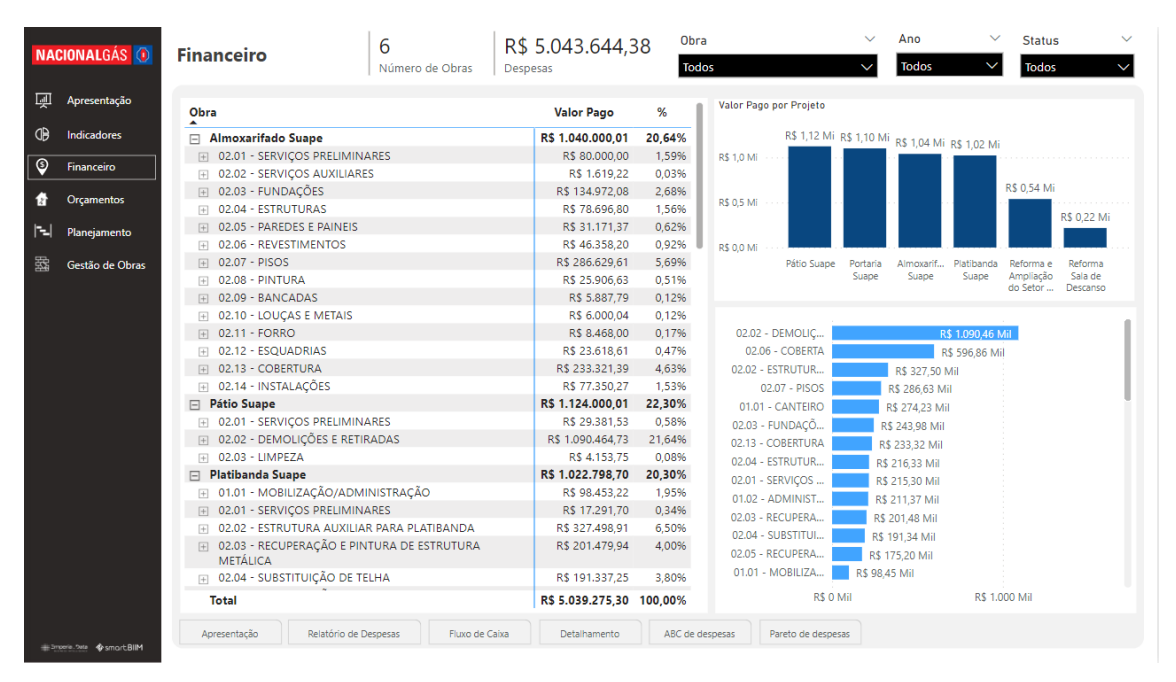

Figura 17 - Relatório de despesas no Power BI

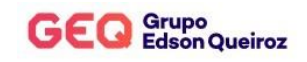

#### Figura 18 - Fluxo de caixa no Power Bl

| NAC      | CIONALGÁS 🕖              | Financeiro                                                                                                    | 6                       | R\$ 5.043.644    | ,38 <sup>Obra</sup>                     |                | $\sim$         | Ano            | ✓ Status       | ~            |
|----------|--------------------------|----------------------------------------------------------------------------------------------------|-------------------------|------------------|-----------------------------------------|----------------|----------------|----------------|----------------|--------------|
|          |                          |                                                                                                    | Número de Obras         | Despesas         | Todos                                   |                | $\sim$         | Todos          | Todos          | $\checkmark$ |
| जिम      | Aprecentação             |                                                                                                    |                         |                  |                                         |                |                |                |                |              |
| ~        | . h. erenadara           | Ano                                                                                                    |                         |                  | 2022                                    |                |                |                |                | 20           |
| ٩Ð       | Indicadores              | Obra                                                                                                    |                         | outubro          | novembro                                | dezembro       | janeiro        | fevereiro      | março          | abr          |
|          |                          | Almoxarifado Suape                                                                                                    |                         | R\$ 312.000,00   | )                                       | R\$ 140.000,00 | R\$ 203.967,09 | R\$ 108.201,16 | R\$ 138.717,16 | R\$ 137.     |
| <u> </u> | Financeiro               | 02.01 - SERVIÇOS PRELIN                                                                                                    | IINARES                 | R\$ 24.000,0     | )                                       | R\$ 34.440,00  | R\$ 560,00     | R\$ 10.500,00  |                | R\$ 10.      |
|          | 0                        | 02.02 - SERVIÇOS AUXILI.                                                                                                    | ARES                    | R\$ 485,7        | 7                                       |                | R\$ 1.133,45   |                |                |              |
| M        | Orçamentos               | 02.03 - FUNDAÇÕES                                                                                                    |                         | R\$ 40.491,6     | 2                                       | R\$ 90.608,00  | R\$ 3.872,46   |                |                |              |
| 151      | Planeiamento             | • 02.04 - ESTRUTURAS                                                                                                    |                         | R\$ 23.609,04    | 1                                       | R\$ 14.952,00  | R\$ 40.135,76  |                |                |              |
| ' -'     | rangamento               | 02.05 - PAREDES E PAINE                                                                                                    | IS                      | R\$ 9.351,4      | 1                                       |                | R\$ 10.909,98  | R\$ 10.909,98  |                |              |
| 斑        | Gestão de Obras          | • 02.06 - REVESTIMENTOS                                                                                                    |                         | R\$ 13.907,4     | 5                                       |                |                | R\$ 17.977,64  | R\$ 14.473,10  |              |
|          |                          | 02.07 - PISOS     1                                                                                                    |                         | R\$ 85.988,8     | 3                                       |                | R\$ 147.355,44 | R\$ 28.643,23  | R\$ 24.642,06  |              |
|          |                          | 02.08 - PINTURA                                                                                                    |                         | R\$ 7.771,9      | )                                       |                |                |                | R\$ 9.066,51   | R\$ 9.       |
|          |                          | • 02.09 - BANCADAS                                                                                                    |                         | R\$ 1.766,34     | 1                                       |                |                |                |                | R\$ 4.       |
|          |                          | 02.10 - LOUÇAS E METAI                                                                                                    | S                       | R\$ 1.800,0      | l i i i i i i i i i i i i i i i i i i i |                |                |                |                | R\$ 4.       |
|          |                          | 02.11 - FORRO                                                                                                    |                         | R\$ 2.540,4      | )                                       |                |                |                |                | R\$ 5.       |
|          |                          |                                                                                                    |                         | R\$ 7.085,5      | 3                                       |                |                |                | R\$ 16.533,03  |              |
|          |                          | • 02.13 - COBERTURA                                                                                                    |                         | R\$ 69.996,4     | 2                                       |                |                | R\$ 40.170,31  | R\$ 61.577,33  | R\$ 61.      |
|          |                          | ① 02.14 - INSTALAÇÕES                                                                                                    |                         | R\$ 23.205,0     | 3                                       |                |                |                | R\$ 12.425,13  | R\$ 41.      |
|          |                          | Pátio Suape                                                                                                    |                         | R\$ 337.200,00   | )                                       |                | R\$ 92.963,15  | R\$ 352.526,28 | R\$ 90.328,14  | R\$ 250.     |
|          |                          | 02.01 - SERVIÇOS PRELIN     02.01 - MARKEN      02.01 - MARKEN     02.01 - MARKEN | IINARES                 | R\$ 8.814,4      | 5                                       |                | R\$ 13.567,07  |                |                | R\$ 7.       |
|          |                          | • 02.02 - DEMOLIÇÕES E R                                                                                                    | ETIRADAS                | R\$ 327.139,4    | 2                                       |                | R\$ 79.396,08  | R\$ 352.526,28 | R\$ 90.328,14  | R\$ 241.     |
|          |                          | • 02.03 - LIMPEZA                                                                                                    |                         | R\$ 1.246,12     | 2                                       |                |                |                |                | R\$ 2.       |
|          |                          | Platibanda Suape                                                                                                    |                         |                  | R\$ 306.839,60                          | R\$ 117.422,45 | R\$ 311.996,97 | R\$ 286.539,68 |                |              |
|          |                          | ① 01.01 - MOBILIZAÇÃO/AI                                                                                                    | DMINISTRAÇÃO            |                  | R\$ 29.535,97                           | R\$ 31.916,22  | R\$ 28.680,07  | R\$ 8.320,96   |                |              |
|          |                          | • 02.01 - SERVIÇOS PRELIN                                                                                                    | IINARES                 |                  | R\$ 5.187,51                            | R\$ 12.104,19  |                |                |                |              |
|          |                          | 02.02 - ESTRUTURA AUXI                                                                                                    | ILIAR PARA PLATIBANDA   |                  | R\$ 98.249,67                           | R\$ 27.416,71  | R\$ 91.774,65  | R\$ 110.057,88 |                |              |
|          |                          | ① 02.03 - RECUPERAÇÃO E                                                                                                    | PINTURA DE ESTRUTURA ME | TÁLICA           | R\$ 60.443,98                           | R\$ 24.852,73  | R\$ 78.879,58  | R\$ 37.303,65  |                |              |
|          |                          | Total                                                                                                    |                         | R\$ 649.200,00   | R\$ 306.839,60                          | R\$ 257.422,45 | R\$ 608.927,21 | R\$ 747.267,12 | R\$ 229.045,30 | R\$ 388.I    |
|          |                          |                                                                                                    |                         |                  |                                         |                |                |                |                |              |
|          |                          | Apresentação Relatório                                                                                                    | de Despesas Eluxo de Ca | ixa Detalhamento | ABC de desr                             | Pareto d       | e despesas     |                |                |              |
|          | eerie. tete 💠 smart BIIM |                                                                                                    |                         |                  |                                         |                |                |                |                |              |

Fonte: Autoria própria

#### Figura 19 - Detalhamento financeiro no Power BI

| VAC | IONALGÁS Օ          | Financeiro   |                   | <b>6</b><br>Número de Obras | R\$ 5.043<br>Despesas | 3.644,38      | Obra<br>Todos    |                 | ×       | Todos | ~ | Todos          | ~  |
|-----|---------------------|--------------|-------------------|-----------------------------|-----------------------|---------------|------------------|-----------------|---------|-------|---|----------------|----|
| Ū   | Apresentação        | Data         | ltem              |                             |                       | Grupo         |                  |                 |         |       |   | Valor Pago     | 1  |
| ₿   | Indicadores         | 01/10/22     | BANCADAS          |                             |                       | 02.09 - BANC  | ADAS             |                 |         |       |   | R\$ 1.766,     | 34 |
|     | ,                   | 01/10/22     | COBERTURA         |                             |                       | 02.13 - COBE  | RTURA            |                 |         |       |   | R\$ 69.996,    | 42 |
|     | Financeiro          | 01/10/22     | DEMOLIÇÕES E RET  | IRADAS                      |                       | 02.02 - DEMO  | DLIÇÕES E RETIRA | DAS             |         |       |   | R\$ 327.139,   | 42 |
|     |                     | 01/10/22     | ESQUADRIAS        |                             |                       | 02.12 - ESQU  | ADRIAS           |                 |         |       |   | R\$ 7.085,     | 58 |
|     | Orçamentos          | 01/10/22     | ESTRUTURAS        |                             |                       | 02.04 - ESTRU | JTURAS           |                 |         |       |   | R\$ 23.609,    | 04 |
|     | Planeiamento        | 01/10/22     | FORRO             |                             |                       | 02.11 - FORR  | 0                |                 |         |       |   | R\$ 2.540,     | 40 |
|     | nanejamento         | 01/10/22     | FUNDAÇÕES         |                             |                       | 02.03 - FUND  | AÇÕES            |                 |         |       |   | R\$ 40.491,    | 62 |
| 0   | Gestão de Obras     | 01/10/22     | INSTALAÇÕES       |                             |                       | 02.14 - INSTA | LAÇÕES           |                 |         |       |   | R\$ 23.205,    | 08 |
|     |                     | 01/10/22     | LIMPEZA           |                             |                       | 02.03 - LIMPE | EZA              |                 |         |       |   | R\$ 1.246,     | 12 |
|     |                     | 01/10/22     | LOUÇAS E METAIS   |                             |                       | 02.10 - LOUC  | AS E METAIS      |                 |         |       |   | R\$ 1.800,     | 01 |
|     |                     | 01/10/22     | PAREDES E PAINEIS |                             |                       | 02.05 - PARE  | DES E PAINEIS    |                 |         |       |   | R\$ 9.351,     | 41 |
|     |                     | 01/10/22     | PINTURA           |                             |                       | 02.08 - PINTU | JRA              |                 |         |       |   | R\$ 7.771,     | 99 |
|     |                     | 01/10/22     | PISOS             |                             |                       | 02.07 - PISOS | 5                |                 |         |       |   | R\$ 85.988,    | 88 |
|     |                     | 01/10/22     | REVESTIMENTOS     |                             |                       | 02.06 - REVES | STIMENTOS        |                 |         |       |   | R\$ 13.907,    | 46 |
|     |                     | 01/10/22     | SERVIÇOS AUXILIAR | IES                         |                       | 02.02 - SERVI | ÇOS AUXILIARES   |                 |         |       |   | R\$ 485,       | 77 |
|     |                     | 01/10/22     | SERVIÇOS PRELIMIN | ARES                        |                       | 02.01 - SERVI | COS PRELIMINAR   | ES              |         |       |   | R\$ 32.814,    | 46 |
|     | i i                 | 01/11/22     | ESTRUTURA AUXILIA | AR PARA PLATIBAND           | 4                     | 02.02 - ESTRU | JTURA AUXILIAR I | PARA PLATIBAND  | A       |       |   | R\$ 98.249,    | 67 |
|     |                     | 01/11/22     | MOBILIZÇÃO/ADMI   | NISTRAÇÃO                   |                       | 01.01 - MOBI  | LIZAÇÃO/ADMIN    | ISTRAÇÃO        |         |       |   | R\$ 29.535,    | 97 |
|     |                     | 01/11/22     | RECUPERAÇÃO E PI  | NTURA DE ESTRUTUR           | A METÁLICA            | 02.03 - RECU  | PERAÇÃO E PINTU  | JRA DE ESTRUTUR | RA METÁ | LICA  |   | R\$ 60.443,    | 98 |
|     |                     | 01/11/22     | RECUPERAÇÃO PISO  | DINDUSTRIAL                 |                       | 02.05 - RECU  | PERAÇÃO PISO IN  | IDUSTRIAL       |         |       |   | R\$ 52.559,    | 79 |
|     |                     | 01/11/22     | SERVIÇOS DIVERSO  | s                           |                       | 02.06 - SERVI | COS DIVERSOS     |                 |         |       |   | R\$ 3.461,     | 51 |
|     |                     | 01/11/22     | SERVIÇOS PRELIMIN | ARES                        |                       | 02.01 - SERVI | ÇOS PRELIMINAR   | ES              |         |       |   | R\$ 5.187,     | 51 |
|     |                     | 01/11/22     | SUBSTITUIÇÃO DE 1 | TELHA                       |                       | 02.04 - SUBS  | TITUIÇÃO DE TELH | HA              |         |       |   | R\$ 57.401,    | 17 |
|     |                     | 01/12/22     | ESTRUTURA AUXILI  | AR PARA PLATIBAND           | A                     | 02.02 - ESTRU | JTURA AUXILIAR I | PARA PLATIBAND  | A       |       |   | R\$ 27.416,    | 71 |
|     |                     | 01/12/22     | ESTRUTURAS        |                             |                       | 02.04 - ESTRU | JTURAS           |                 |         |       |   | R\$ 14.952,    | 00 |
|     |                     | Total        |                   |                             |                       |               |                  |                 |         |       |   | R\$ 5.043.644, | 38 |
|     |                     | Apresentação | Relatório de Desp | esas Fluxo de C             | aixa Deta             | lhamento      | ABC de despesas  | Pareto de despe | sas     |       |   |                |    |
|     | rie.?## �smart.BIIM |              |                   |                             |                       |               |                  |                 |         |       |   |                |    |

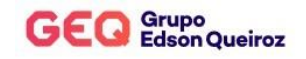

#### Figura 20 - ABC de despesas no Power BI

| VA( | CIONALGÁS 🚺     | Financeiro        | 6 R\$<br>Número de Obras Despe | 5.043.644,38 <sup>Obra</sup><br>sas <b>Todos</b> | ~               | Ano<br>Todos | ~           | Status<br>Todos |
|-----|-----------------|-------------------|--------------------------------|--------------------------------------------------|-----------------|--------------|-------------|-----------------|
| Ū   | Apresentação    | ABC das Despesas  |                                |                                                  |                 |              |             |                 |
| ıb. |                 | ID                | Descrição                      | Valor Pago                                       | Acumulado Gasto | %            | % Acumulado | ABC             |
| ,   | Indicadores     | 1 DEMOLIÇÕES E    | RETIRADAS                      | R\$ 1.090.464,73                                 | 1.090.464,73    | 21,62%       | 21,62%      | (A)             |
|     | Financeiro      | 2 COBERTA         |                                | R\$ 596.863,04                                   | 1.687.327,77    | 11,83%       | 33,45%      | Θ               |
|     | Tinanceno       | 3 ESTRUTURA AUX   | (ILIAR PARA PLATIBANDA         | R\$ 327.498,91                                   | 2.014.826,68    | 6,49%        | 39,95%      | 9               |
|     | Orcamentos      | 4 PISOS           |                                | R\$ 286.629,61                                   | 2.301.456,29    | 5,68%        | 45,63%      | ٨               |
|     | ,               | 5 CANTEIRO        |                                | R\$ 274.234,99                                   | 2.575.691,28    | 5,44%        | 51,07%      | ۵               |
|     | Planeiamento    | 6 FUNDAÇÕES       |                                | R\$ 243.978,96                                   | 2.819.670,24    | 4,84%        | 55,91%      | ۲               |
|     | ,               | 7 COBERTURA       |                                | R\$ 233.321,39                                   | 3.052.991,63    | 4,63%        | 60,53%      | ۲               |
|     | Gestão de Obras | 8 ESTRUTURAS      |                                | R\$ 216.327,86                                   | 3.269.319,49    | 4,29%        | 64,82%      | ۲               |
|     |                 | 9 SERVIÇOS PRELI  | MINARES                        | R\$ 215.303,11                                   | 3.484.622,60    | 4,27%        | 69,09%      | ۵               |
|     |                 | 10 ADMINISTRAÇÃ   | D E APOIO                      | R\$ 211.370,14                                   | 3.695.992,74    | 4,19%        | 73,28%      | ۲               |
|     |                 | 11 RECUPERAÇÃO    | PINTURA DE ESTRUTURA METÁLICA  | R\$ 201.479,94                                   | 3.897.472,68    | 3,99%        | 77,27%      | ۹               |
|     |                 | 12 SUBSTITUIÇÃO D | DE TELHA                       | R\$ 191.337,25                                   | 4.088.809,93    | 3,79%        | 81,07%      | ۲               |
|     |                 | 13 RECUPERAÇÃO    | PISO INDUSTRIAL                | R\$ 175.199,32                                   | 4.264.009,25    | 3,47%        | 84,54%      | 8               |
|     |                 | 14 MOBILIZÇÃO/A   | DMINISTRAÇÃO                   | R\$ 98.453,22                                    | 4.362.462,47    | 1,95%        | 86,49%      | 8               |
|     |                 | 15 INSTALAÇÕES E  | ÉTRICAS                        | R\$ 82.727,69                                    | 4.445.190,16    | 1,64%        | 88,13%      | 8               |
|     |                 | 16 INSTALAÇÕES    |                                | R\$ 77.350,27                                    | 4.522.540,43    | 1,53%        | 89,67%      | 8               |
|     |                 | 17 PAREDES E PAIN | EIS                            | R\$ 69.943,28                                    | 4.592.483,71    | 1,39%        | 91,05%      | 8               |
|     |                 | 18 PINTURA        |                                | R\$ 51.410,98                                    | 4.643.894,69    | 1,02%        | 92,07%      | 8               |
|     |                 | 19 REVESTIMENTO:  | 5                              | R\$ 46.358,20                                    | 4.690.252,89    | 0,92%        | 92,99%      |                 |
|     |                 | 20 OMISSOS        |                                | R\$ 43.983,00                                    | 4.734.235,89    | 0,87%        | 93,87%      |                 |
|     |                 | 21 INSTALAÇÕES A  | R CONDICIONADO                 | R\$ 41.824,02                                    | 4.776.059,91    | 0,83%        | 94,69%      | ۲               |
|     |                 | 22 ESQUADRIAS DE  | ALUMÍNIO                       | R\$ 39.624,51                                    | 4.815.684,42    | 0,79%        | 95,48%      | C               |
|     |                 | 23 REVESTIMENTO   | DE PAREDE E TETO               | R\$ 36.879,30                                    | 4.852.563,72    | 0,73%        | 96,21%      | C               |
|     |                 | 24 PAVIMENTAÇÃO   | INTERNA                        | R\$ 29.420,32                                    | 4.881.984,04    | 0,58%        | 96,79%      | Ô               |
|     |                 | 25 REVESTIMENTO   | DE PAREDE EXTERNO              | R\$ 29.184,05                                    | 4.911.168,09    | 0,58%        | 97,37%      | © .             |
|     |                 | 26 ESQUADRIAS     |                                | R\$ 23.618,61                                    | 4.934.786,70    | 0,47%        | 97,84%      | © .             |
|     |                 | 27 INSTALAÇÕES S  | ANITÁRIAS                      | R\$ 23.579,89                                    | 4.958.366,59    | 0,47%        | 98,31%      | C               |
|     |                 | 28 FORRO          |                                | R\$ 23.534.82                                    | 4.981.901.41    | 0,47%        | 98,78%      | C               |

Fonte: Autoria própria

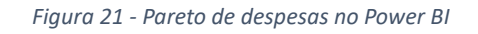

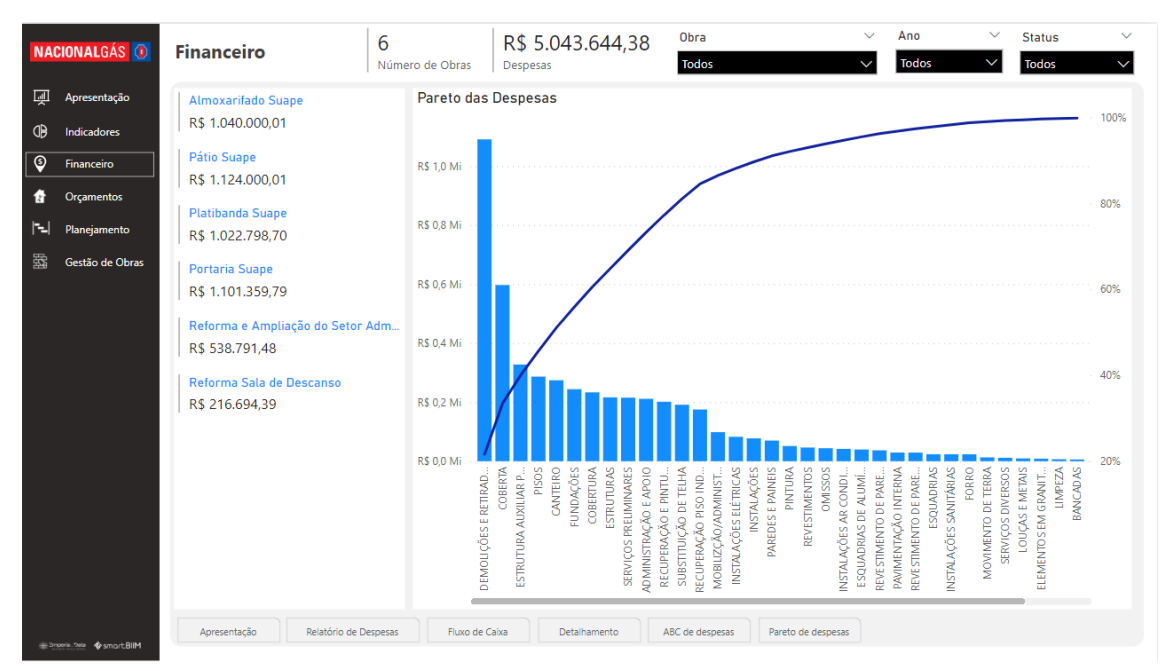

Fonte: Autoria própria

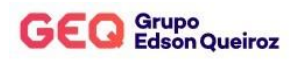

#### 6.9 Inteligência de dados: Portfólio

Através dos links de integrações da SmartBIIM com informações do projeto sobre planejamento, orçamento, medições e dados financeiros é possível criar tela de apresentação e indicadores no Power BI.

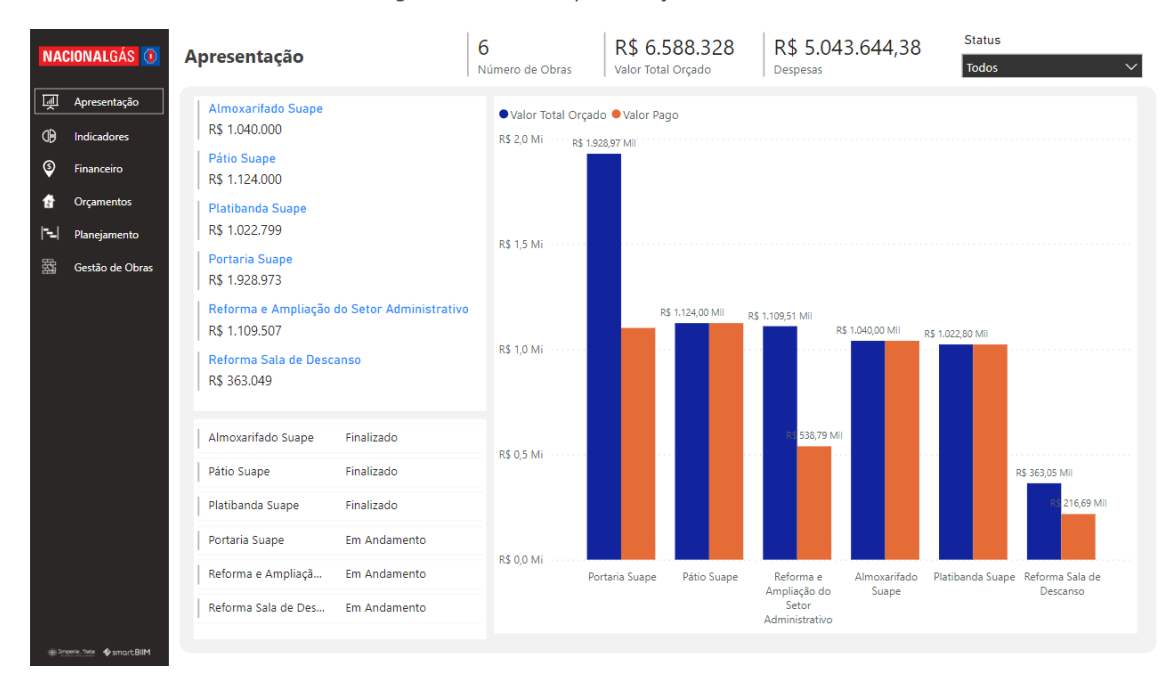

Figura 22 - Tela de apresentação no Power BI

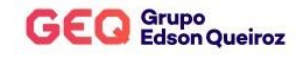

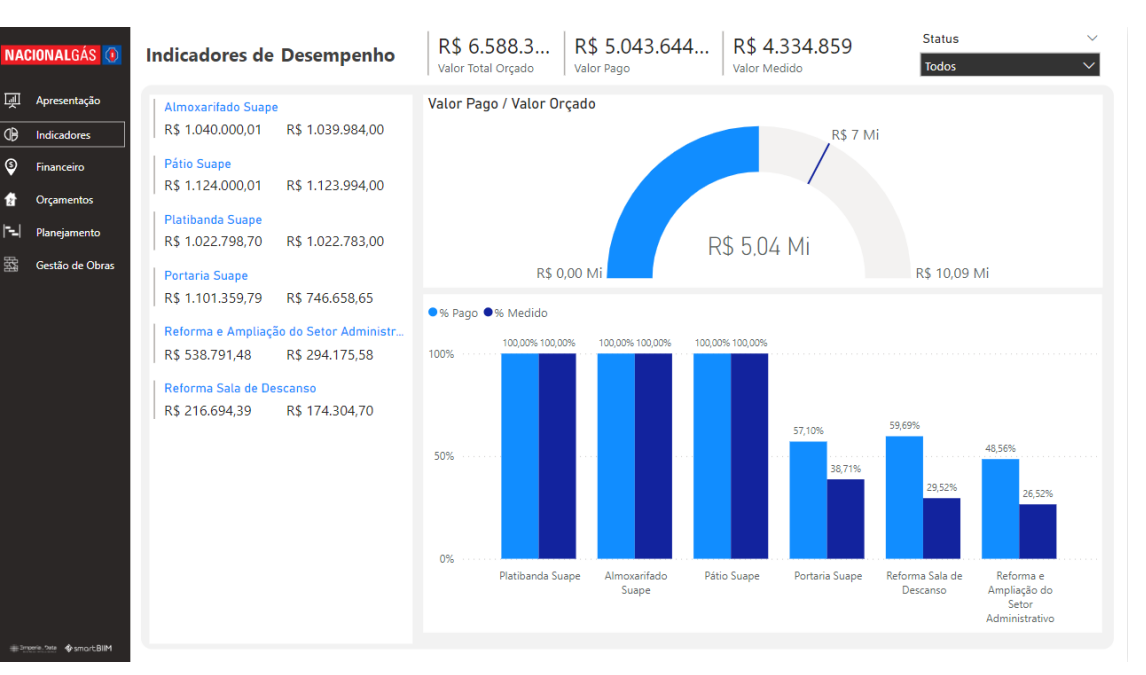

#### Figura 23 - Indicadores de desempenho no Power BI

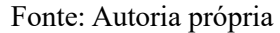

### 6.10 Inteligência de dados: Orçamentos

Com as informações obtidas através do link de integrações do orçamento da SmartBIIM, é possível criar telas para análise do orçamento no Power BI, como tela de apresentação do orçamento, detalhamento, ABC do orçamento e o gráfico de Pareto, todas com filtros para análise precisa dos dados, como mostrado nas figuras abaixo.

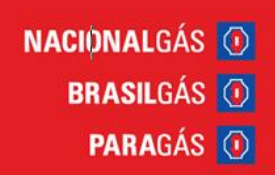

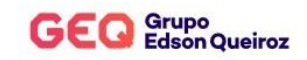

| NACIONALGÁS 🚺     | Orçamentos                                    | 6 R\$ 6.588.<br>Número de Obras Valor Total Orçao                                     | 328 Obra<br>do Todos                      | ✓ Status ✓ ✓ Todos ✓ |
|-------------------|-----------------------------------------------|---------------------------------------------------------------------------------------|-------------------------------------------|----------------------|
| 📃 Apresentação    | Portaria Suape                                | Valores orçados por grup                                                              | 0                                         |                      |
| () Indicadores    | R\$ 1.928.973                                 | 02.06 - COBERTA                                                                       |                                           | R\$ 1.106 Mil        |
| § Financeiro      | Pátio Suape                                   | 02.02 - DEMOLIÇÕES E RETIR<br>01.01 - CANTEIRO                                        | R\$ 373 Mil                               | R\$ 1.090 Mil        |
| 👔 Orçamentos      | Reforma e Ampliação do Setor Administrativo   | 02.02 - ESTRUTURA AUXILIA<br>02.07 - PISOS                                            | R\$ 327 Mil<br>R\$ 287 Mil                |                      |
| F=  Planejamento  | R\$ 1.109.507                                 | 01.02 - ADMINISTRAÇAO E A<br>02.03 - FUNDAÇÕES                                        | R\$ 281 Mil<br>R\$ 248 Mil                |                      |
| 🚟 Gestão de Obras | Almoxarifado Suape<br>R\$ 1.040.000           | 02.04 - ESTRUTURAS<br>02.13 - COBERTURA<br>02.01 - SERVICOS PRELIMINA                 | R\$ 243 Mil<br>R\$ 233 Mil                |                      |
|                   | Platibanda Suape                              | 02.01 - SERVIÇOS PRELIMINA<br>02.03 - RECUPERAÇÃO E PIN<br>02.14 - INSTALAÇÕES ELÉTRI | R\$ 230 Mil<br>R\$ 201 Mil<br>R\$ 193 Mil |                      |
|                   | R\$ 1.022.799                                 | 02.04 - SUBSTITUIÇÃO DE TE<br>02.05 - RECUPERAÇÃO PISO I                              | R\$ 191 Mil<br>R\$ 175 Mil                |                      |
|                   | R\$ 752 Mil (11,41%)                          | 02.21 - OMISSOS<br>02.15 - INSTALAÇÕES AR CO<br>02.07 - ESQUADRIAS DE AUL             | R\$ 147 Mil<br>R\$ 135 Mil                |                      |
|                   |                                               | 01.01 - MOBILIZAÇÃO/ADMI<br>02.05 - PAREDES E PAINEIS                                 | R\$ 98 Mil                                |                      |
|                   |                                               | 02.12 - PAVIMENTAÇÃO INTE<br>02.16 - INSTALAÇÕES ELÉTRI                               | R\$ 84 Mil<br>R\$ 80 Mil                  |                      |
|                   |                                               | 02.18 - INSTALAÇÕES SANIT<br>02.08 - REVESTIMENTO DE P                                | R\$ 79 Mil<br>R\$ 78 Mil                  |                      |
|                   | └─ R\$ 5.836 Mil (88,1                        | 9%) 02.14 - INSTALAÇÕES<br>02.13 - PINTURA                                            | R\$ 77 Mil<br>R\$ 77 Mil                  |                      |
|                   | • 02 - CUSTOS DIRETOS • 01 - CUSTOS INDIRETOS | 02.11 - FORRO                                                                         | R\$ 59 Mil                                |                      |
| # Interie Onte    | Orçamentos Detalhes Orçamentos AB             | 5 Pareto                                                                              |                                           |                      |

#### Figura 24 - Tela de apresentação dos orçamentos no Power BI

#### Fonte: Autoria própria

| NAC   | CIONALGÁS Օ               | Orçamentos                                                                                                    | 6 F<br>Número de Obras  | <b>\$ 6.</b><br>alor Tota | 588.328 Obi<br>I Orçado Too | a<br>los     | ~          | Categoria<br>Todos | <ul><li>✓ Statu</li><li>✓ Todo:</li></ul> | s v           |
|-------|---------------------------|----------------------------------------------------------------------------------------------------|-------------------------|---------------------------|-----------------------------|--------------|------------|--------------------|-------------------------------------------|---------------|
| Ņ     | Apresentação              | Obra                                                                                                    |                         | Und                       | Local                       | Pavimento    | Quantidade | Valor Unitário     | Valor Total                               | % Valor Total |
| (B)   | Indicadores               | Reforma Sala de Descans                                                                                                    | 0                       | М                         | Sala de Descanso            | 01-Indireto  | 3.166,47   | R\$ 118.267,73     | R\$ 363.049                               | 5,51%         |
| SP.   | malcadores                | 02 - CUSTOS DIRETOS                                                                                                    |                         | М                         | Sala de Descanso            | 02-Fundação  | 3.149,47   | R\$ 25.671,99      | R\$ 254.025                               | 3,86%         |
| \$    | Financeiro                | 02.16 - LIMPEZA                                                                                                    |                         | m²                        | Sala de Descanso            | 03-Térreo    | 232,72     | R\$ 7,14           | R\$ 1.662                                 | 0,03%         |
|       |                           | 02.15 - INSTALAÇÕES A                                                                                                    | AR CONDICIONADO         | UN                        | Sala de Descanso            | 03-Térreo    | 3,00       | R\$ 12.428,55      | R\$ 24.143                                | 0,37%         |
| 1     | Orçamentos                | 02.14 - INSTALAÇÕES E                                                                                                    | LÉTRICAS                | UN                        | Sala de Descanso            | 03-Térreo    | 57,00      | R\$ 3.855,35       | R\$ 28.589                                | 0,43%         |
|       |                           | 02.13 - PINTURA     1                                                                                                    |                         | m²                        | Sala de Descanso            | 03-Térreo    | 707,97     | R\$ 230,83         | R\$ 37.760                                | 0,57%         |
| 121   | Planejamento              | 02.12 - PAVIMENTAÇÃO                                                                                                    | D INTERNA               | m²                        | Sala de Descanso            | 03-Térreo    | 439,02     | R\$ 251,89         | R\$ 36.862                                | 0,56%         |
| 퐍     |                           | 02.11 - FORRO     1                                                                                                    |                         | m²                        | Sala de Descanso            | 03-Térreo    | 146,34     | R\$ 162,00         | R\$ 23.707                                | 0,36%         |
| 2246  | Gestad de Obras           |                                                                                                    | 1 GRANITOS E DIVISÓRIAS | M                         | Sala de Descanso            | 03-Térreo    | 14,05      | R\$ 582,22         | R\$ 3.561                                 | 0,05%         |
|       |                           | # 02.09 - REVESTIMENTO                                                                                                    | DE PAREDE EXTERNO       | m²                        | Sala de Descanso            | 03-Térreo    | 118,38     | R\$ 88,58          | R\$ 5.243                                 | 0,08%         |
|       |                           | # 02.08 - REVESTIMENTO                                                                                                    | DE PAREDE E TETO        | m²                        | Sala de Descanso            | 03-Térreo    | 509,38     | R\$ 528,12         | R\$ 31.669                                | 0,48%         |
|       |                           |                                                                                                    | E ALUMÍNIO              | m²                        | Sala de Descanso            | 03-Térreo    | 7,54       | R\$ 2.476,78       | R\$ 6.945                                 | 0,11%         |
|       |                           |                                                                                                    |                         | m²                        | Sala de Descanso            | 04-Coberta   | 217,04     | R\$ 215,01         | R\$ 12.673                                | 0,19%         |
|       |                           |                                                                                                    |                         | M                         | Sala de Descanso            | 03-Térreo    | 77,01      | R\$ 563,21         | R\$ 15.381                                | 0,23%         |
|       |                           | # 02.04 - ESTRUTURAS                                                                                                    |                         | VB                        | Sala de Descanso            | 03-Térreo    | 1,00       | R\$ 1.714,28       | R\$ 1.714                                 | 0,03%         |
|       |                           |                                                                                                    |                         | M                         | Sala de Descanso            | 02-Fundação  | 34,56      | R\$ 592,86         | R\$ 5.272                                 | 0,08%         |
|       |                           | 02.02 - MOVIMENTO D     1                                                                                                    | E TERRA                 | m³                        | Sala de Descanso            | 02-Fundação  | 4,07       | R\$ 30,00          | R\$ 122                                   | 0,00%         |
|       |                           |                                                                                                    | IMINARES                | m²                        | Sala de Descanso            | 03-Térreo    | 580,39     | R\$ 1.945,17       | R\$ 18.720                                | 0,28%         |
|       |                           | 01 - CUSTOS INDIRETO                                                                                                    | S                       | MES                       | Sala de Descanso            | 01-Indireto  | 17,00      | R\$ 92.595,74      | R\$ 109.024                               | 1,65%         |
|       |                           | 🕀 01.02 - ADMINISTRAÇÂ                                                                                                    | ÃO E APOIO              | MES                       | Sala de Descanso            | 01-Indireto  | 4,00       | R\$ 10.714,29      | R\$ 21.429                                | 0,33%         |
|       |                           | 01.01 - CANTEIRO     01.01 - CANTEIRO     0 |                         | MES                       | Sala de Descanso            | 01-Indireto  | 13,00      | R\$ 81.881,45      | R\$ 87.596                                | 1,33%         |
|       |                           | 📄 Reforma e Ampliação do                                                                                                    | Setor Administrativo    | KG                        | Prédio Administrativo       | 01-Indireto  | 14.445,71  | R\$ 401.914,68     | R\$ 1.109.507                             | 16,84%        |
|       |                           | 02 - CUSTOS DIRETOS                                                                                                    |                         | KG                        | Prédio Administrativo       | 02-Fundação  | 14.423,71  | R\$ 225.500,04     | R\$ 901.864                               | 13,69%        |
|       |                           | + 02.16 - LIMPEZA                                                                                                    |                         | m²                        | Prédio Administrativo       | 03-Térreo    | 215,09     | R\$ 3,57           | R\$ 768                                   | 0,01%         |
|       |                           | 02.15 - INSTALAÇÕES A                                                                                                    | AR CONDICIONADO         | UN                        | Prédio Administrativo       | 03-Térreo    | 13,00      | R\$ 105.629,99     | R\$ 111.059                               | 1,69%         |
|       |                           | 02.14 - INSTALAÇÕES ELÉTRICAS                                                                                                    |                         |                           | Prédio Administrativo       | 03-Térreo    | 6.374,50   | R\$ 8.242,54       | R\$ 164.722                               | 2,50%         |
|       |                           | Total                                                                                                    |                         | cj                        | Almoxarifado                | 00-Fundações | 93.583,57  | R\$ 1.385.823,39   | R\$ 6.588.328                             | 100,00%       |
| 10.70 | unio Data di una di Dilla | Orçamentos Detalhes O                                                                                                    | Irçamentos ABC          |                           | Pareto                      |              |            |                    |                                           |               |

|  | Figura 25 - | Detalhamento | do orçamento | no Power Bl |
|--|-------------|--------------|--------------|-------------|
|--|-------------|--------------|--------------|-------------|

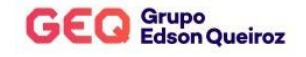

#### Figura 26 - ABC do orçamento no Power BI

| NAC   | Cionalgás 🕡              | Orç | amentos                                                                                             | 6<br>Número de Obras                                                                | R\$ 6.588.3<br>Valor Total Orçad            | 328<br> | Obra<br>Todos |                | ~<br>~      | Catego<br>Todos | ria V         | Status<br>Todos | ~   |
|-------|--------------------------|-----|----------------------------------------------------------------------------------------------------|-------------------------------------------------------------------------------------|---------------------------------------------|---------|---------------|----------------|-------------|-----------------|---------------|-----------------|-----|
| Ņ     | Apresentação             | ID  | Descrição                                                                                           |                                                                                     |                                             | Und     | Quantidade    | Valor Unitário | Valor Total | %               | ABC Acumulado | % Acumulado     | ABC |
| ٩D    | Indicadores              | 1   | FORNECIMENTO E MONTAG<br>PATINAVE (ASTM A36/A570)                                                   | EM DE ESTRUTURA META                                                                | LICA COM AÇO NAO                            | KG      | 26.494,00     | R\$ 55,13      | R\$ 770.533 | 11,70%          | 770.532,55    | 11,70%          | ۵   |
| 0     | e .                      | 2   | Pavimentação em pedra                                                                               |                                                                                     |                                             | m²      | 3.520,00      | R\$ 96,35      | R\$ 339.152 | 5,15%           | 1.109.684,55  | 16,84%          | ۵   |
| ¥     | Financeiro               | 3   | PISO MORTO EM CONCRETO                                                                              | 0                                                                                   |                                             | m²      | 301,00        | R\$ 552,53     | R\$ 166.312 | 2,52%           | 1.275.996,08  | 19,37%          | ۵   |
|       | Orcamentor               | 4   | Retirada da base existente                                                                          |                                                                                     |                                             | m²      | 3.520,00      | R\$ 45,00      | R\$ 158.400 | 2,40%           | 1.434.396,08  | 21,77%          | ۵   |
|       | Orçamentos               | 5   | ESTRUTURA DA COBERTA M                                                                              | E AÇO                                                                               |                                             | m²      | 390,00        | R\$ 367,86     | R\$ 143.465 | 2,18%           | 1.577.861,48  | 23,95%          | ۲   |
| ы<br> | Planejamento             | 6   | Confecção de novo revestim<br>existente em concreto arma<br>dilatação existentes execuçã            | ento superficial em uretar<br>do , incluindo tratamento<br>o de novas com preenchir | no sobre o pavimento<br>nas juntas de<br>ne | m²      | 430,00        | R\$ 316,71     | R\$ 136.186 | 2,07%           | 1.714.047,64  | 26,02%          | ۲   |
| 器     | Gestão de Obras          | 7   | CONSUMO (ALIMENTAÇÃO<br>MÉDICOS<br>,FUNDO FIXO, PEDÁGIO E A                                         | ,COMBUSTÍVEL, CÓPIAS E<br>LUGUEL DE VAN                                             | PLOTAGENS, EXAMES                           | VB      | 1,00          | R\$ 132.250,00 | R\$ 132.250 | 2,01%           | 1.846.297,64  | 28,02%          | ۵   |
|       |                          | 8   | Base solo brita compct. Mec                                                                         | anizad                                                                              |                                             | m²      | 3.520,00      | R\$ 34,32      | R\$ 120.806 | 1,83%           | 1.967.104,04  | 29,86%          | ۹   |
|       |                          | 9   | Fornecimento e execução de<br>fabricação e montagem, par<br>arquitetônica<br>do arquivo NGD SUP ARQ | e nova estrutura metálica a<br>a platibanda da coberta co<br>PLA DWG (em an         | auxiliar, incluindo<br>onforme concepção    | m²      | 407,35        | R\$ 289,36     | R\$ 117.871 | 1,79%           | 2.084.974,67  | 31,65%          | ٨   |
|       |                          | 10  | Execução de pintura de acal<br>cor branca (mesmo padrão                                             | pamento em tinta epoxi, na<br>existente no Plant 02)                                | а                                           | m²      | 1.479,90      | R\$ 149,00     | R\$ 109.183 | 1,66%           | 2.194.157,63  | 33,30%          | ۵   |
|       |                          | 11  | CONSUMOS - ALIMENTAÇÃ<br>EXAMES MÉDICOS,FUNDO I<br>ALUGUEL DE VAN                                   | O, COMBUSTÍVEL, CÓPIAS<br>FIXO, PEDÁGIO,                                            | E PLOTAGENS,                                | VB      | 1,00          | R\$ 103.110,00 | R\$ 103.110 | 1,57%           | 2.297.267,63  | 34,87%          | ۲   |
|       |                          | 12  | Regularização do sub leito                                                                          |                                                                                     |                                             | m²      | 3.520,00      | R\$ 26,00      | R\$ 91.520  | 1,39%           | 2.388.787,63  | 36,26%          | ۹   |
|       |                          | 13  | TELHA PARA COBERTA EM A<br>FECHAMENTO LATERAL                                                       | LUMINIO TIPO SANDUICH                                                               | IE E SIMPLES                                | m²      | 390,00        | R\$ 230,40     | R\$ 89.856  | 1,36%           | 2.478.643,63  | 37,62%          | ۲   |
|       |                          | 14  | TELHAMENTO TELHA ALUM<br>E=0,7MM                                                                    | INIO SIMPLES TRAPEIZOIE                                                             | DAL NÃO PINTADA                             | m²      | 360,50        | R\$ 242,00     | R\$ 87.241  | 1,32%           | 2.565.884,63  | 38,95%          | ۵   |
|       |                          | 15  | PLATIBANDA TELHA ALUMII<br>E=0,7MM                                                                  | NIO SIMPLES TRAPEIZOIDA                                                             | AL NÃO PINTADA                              | m²      | 332,05        | R\$ 242,00     | R\$ 80.356  | 1,22%           | 2.646.240,73  | 40,17%          | ۲   |
|       |                          | 16  | Fornecimento e aplicação de<br>vertical em alumínio 0,7mm                                           | e telha para fechamento<br>no mesmo padrão do Plar                                  | nt 02                                       | m²      | 407,35        | R\$ 195,79     | R\$ 79.753  | 1,21%           | 2.725.993,99  | 41,38%          | ۵   |
|       | oorie. 246a 🔹 smart BIIM |     | Drçamentos Detalhes Or                                                                              | camentos ABC                                                                        | Pare                                        | 0       |               |                |             |                 |               |                 |     |

### Fonte: Autoria própria

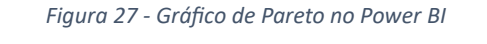

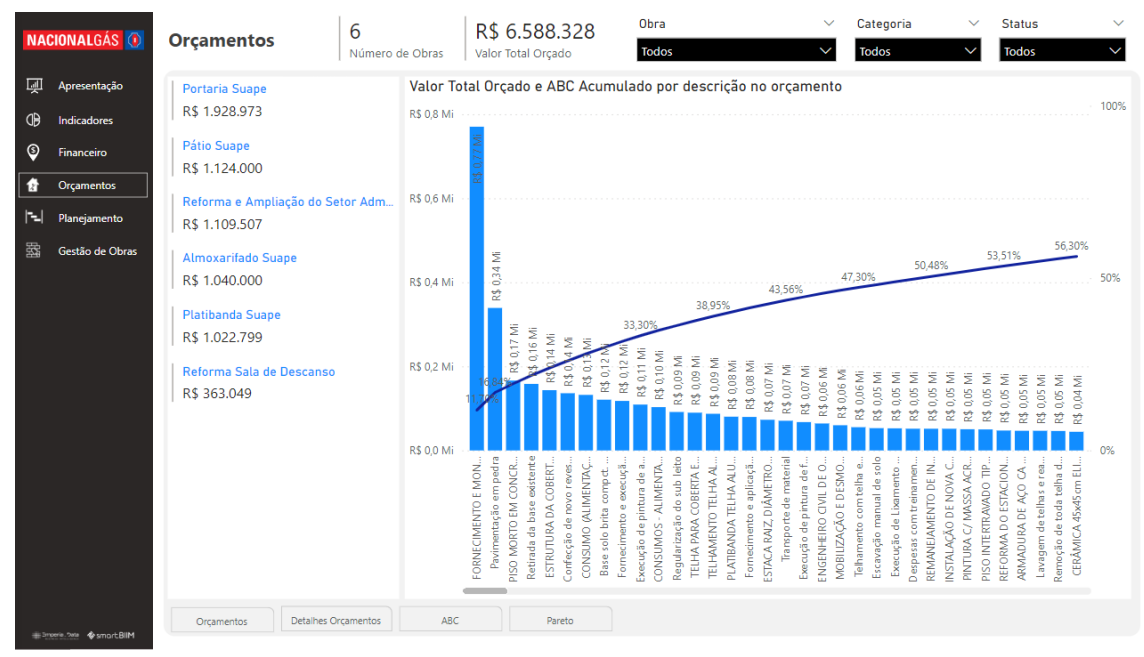

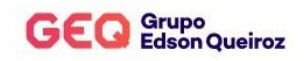

### 6.11 Inteligência de dados: Planejamento

Com as informações obtidas através do link de integrações do planejamento da SmartBIIM, é possível criar telas para análise do planejamento no Power BI como tela de apresentação do planejamento, acompanhamento dos serviços e gráfico de Gantt, todas com filtros para análise precisa dos dados, como mostrado nas figuras abaixo.

| NACIONALGÁS Օ              | Planejamento                            | 6<br>Número de Obras            | Obra<br>Todos            | Ano     Todos               | <ul><li>✓ Statu</li><li>✓ Todo</li></ul> | s<br>s V                 | 1 |
|----------------------------|-----------------------------------------|---------------------------------|--------------------------|-----------------------------|------------------------------------------|--------------------------|---|
|                            | Almoxarifado Suape                      |                                 |                          | Data                        |                                          |                          |   |
| D Indicadores              | 923.063,86                              | 15/11/22                        | 15/11/23                 | 01/10/2022 🖽 04/11          | 1/2023 🛅                                 |                          |   |
| Financeiro                 | Pátio Suape<br>1.089.285.00             | Data Início                     | Data Término             | 0                           |                                          | (                        | ) |
| Grçamentos                 | Platibanda Suape                        | Obra                            |                          | Início                      | Término                                  | Custo Planejado          | I |
| Planejamento               | 930 547 13                              | Almoxarifado Suape              |                          | 15/11/22                    | 31/12/22                                 | 923.063,86               | ч |
|                            | 556.547,15                              | ALVENARIA DE EMBASAMI           | ENTO ( BALDRAME)         | 01/12/22                    | 31/12/22                                 | 14.773,42                |   |
| 🚟 Gestão de Obras          | Portaria Suape                          | ALVENARIA DE PEDRA ARO          | SAMASSADA                | 01/12/22                    | 31/12/22                                 | 29.000,00                |   |
|                            | 1 0 20 0 72 20                          | ALVERNARIA EM BLOCO C           | ERAMICO 19X9X19 CM       | 01/01/23                    | 31/01/23                                 | 31.171,37                |   |
|                            | 1.920.975,20                            | AR CONDICIONADO 24.00           | 0 BTU's                  | 01/02/23                    | 31/03/23                                 | 6.368,73                 |   |
|                            | Referma e Ampliação do Setor Admi       | 🗄 ARMADURA DE AÇO CA 5          | 01/12/22                 | 31/12/22                    | 11.220,00                                |                          |   |
|                            | Kelorina e Ampliação do Setor Adm       | ATERRO COM COMPACTAC            | ção                      | 01/01/23                    | 28/02/23                                 | 12.565,33                |   |
|                            | 1.109.506,89                            | BANCADA DE GRANITO CI           | NZA CORUMBA COLOCADO     | 01/03/23                    | 31/03/23                                 | 5.887,78                 |   |
|                            |                                         | CARGA MANUAL DE TERRA           | A EM CAMINHÃO BASCULANTE | 01/12/22                    | 31/12/22                                 | 706,72                   |   |
|                            | Reforma Sala de Descanso                | CERAMICA 45X45CM ELIAI          | NE                       | 01/01/23                    | 28/02/23                                 | 707,58                   |   |
|                            | 348.089,48                              | Chapisco                        |                          | 01/02/23                    | 28/02/23                                 | 5.112,06                 |   |
|                            |                                         | 🗉 COBOGÓ DE CONCRETO N          | IATURAL 25 FUROS         | 01/02/23                    | 28/02/23                                 | 7.601,28                 |   |
|                            |                                         | CONCRETO USINADO                |                          | 01/12/22                    | 31/12/22                                 | 12.418,50                |   |
|                            |                                         | EMBOÇO                          |                          | 01/02/23                    | 28/02/23                                 | 4.245,03                 |   |
|                            |                                         | ESCAVAÇÃO MANUAL                |                          | 01/12/22                    | 31/12/22                                 | 13.884,75                |   |
|                            |                                         | ESCORAMENTO                     |                          | 15/11/22                    | 31/12/22                                 | 1.619,23                 |   |
|                            |                                         | ESQUADRIA DE ALUMINIO           | 1                        | 01/02/23                    | 28/02/23                                 | 3.731,00                 |   |
|                            |                                         | ESTRUTURA DA COBERTA I          | ME AÇO                   | 15/01/23                    | 31/03/23                                 | 143.465,40               |   |
|                            |                                         | FORMA DE TABUAS                 |                          | 01/12/22                    | 31/12/22                                 | 31.510,32                |   |
|                            |                                         |                                 |                          | 01/03/23                    | 31/03/23                                 | 8.468,00                 |   |
|                            |                                         | ■ IMPERMEABILIZAÇÃO DA<br>Total | CINTA                    | 01/12/22<br><b>15/11/22</b> | 31/12/22<br>01/12/22                     | 1.950.25<br>6.329.465,64 |   |
| in terms to the second Old | Planejamento Acompanhamento dos Serviço | os Gantt                        |                          |                             |                                          |                          |   |

Figura 28 - Apresentação dos planejamentos no Power BI

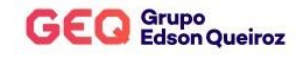

|                      |                                  | Início                                                       | Término                  | Ano   | $\sim$       | Mês   | $\sim$   | Status do | Serviço        |
|----------------------|----------------------------------|--------------------------------------------------------------|--------------------------|-------|--------------|-------|----------|-----------|----------------|
| ACIONALGAS <u>()</u> | Planejamento                     | 15/11/22                                                     | 15/11/23                 | Todos | $\checkmark$ | Todos | $\sim$   | Todos     |                |
| Apresentação         | Status da obra                   | Obra                                                         |                          |       |              |       | Início   | Término   | Status         |
| Indicadores          | Todos 🗸                          | 🗆 Portaria Suape                                             | 1                        |       |              |       |          |           | <b>^</b>       |
|                      |                                  | Baldrame                                                     |                          |       |              |       | 05/09/23 | 11/09/23  | Finalizado     |
| Financeiro           | Almoxarifado Suape               | Cinta                                                        |                          |       |              |       | 12/09/23 | 13/09/23  | Finalizado     |
|                      | 923.063,86                       | Demolições e                                                 | Retiradas                |       |              |       | 05/07/23 | 18/07/23  | Finalizado     |
| Orçamentos           |                                  | Escavação                                                    |                          |       |              |       | 18/07/23 | 14/08/23  | Finalizado     |
|                      | Pátio Suape                      | Mobilização                                                  |                          |       |              |       | 10/05/23 | 12/05/23  | Finalizado     |
| Planejamento         | 1 089 285 00                     | Pilares Metáli                                               | cos                      |       |              |       | 28/08/23 | 06/09/23  | Finalizado     |
| 0.07.1.01            | 1.005.205,00                     | Passarela                                                    |                          |       |              |       | 21/09/23 | 02/10/23  | Iniciado       |
| Gestao de Obras      | Platibanda Suane                 | Acessorios                                                   |                          |       |              |       | 09/03/23 | 09/03/23  | Início Atrasad |
|                      | 000 5 17 10                      | Chapisco                                                     |                          |       |              |       | 28/09/23 | 29/09/23  | Início Atrasad |
|                      | 930.547,13                       | Contra piso d                                                | e regularização          |       |              |       | 28/09/23 | 29/09/23  | Início Atrasad |
|                      | L Desterie Guere                 | Contrapiso e                                                 | Nivelamento              |       |              |       | 18/09/23 | 21/09/23  | Início Atrasad |
|                      | Portaria Suape                   | Infraestrutura Eletrodutos e Caixas de Passagem e Cabeamento |                          |       |              |       | 28/09/23 | 29/09/23  | Início Atrasac |
|                      | 1.928.973,28                     | Monitoramen                                                  | to e Controle do Projeto | -     |              |       | 27/03/23 | 28/04/23  | Início Atrasad |
|                      | 1                                | Pilares de Amarração da Alvenaria                            |                          |       |              |       | 14/09/23 | 15/09/23  | Início Atrasad |
|                      | Reforma e Ampliação do Setor Adm | Piso Porcelan                                                | ato                      |       |              |       | 22/09/23 | 26/09/23  | Início Atrasad |
|                      | 1.109.506,89                     | Vergas e Contravergas                                        |                          |       |              |       | 14/09/23 | 15/09/23  | Início Atrasad |
|                      |                                  | Ar Condiciona                                                | ados                     |       |              |       | 24/10/23 | 24/10/23  | Não iniciado   |
|                      | Reforma Sala de Descanso         | Ceramica Pare                                                | edes                     |       |              |       | 04/10/23 | 04/10/23  | Não iniciado   |
|                      | 348.089.48                       | Ceramica Piso                                                | )                        |       |              |       | 03/10/23 | 03/10/23  | Não iniciado   |
|                      |                                  | Coberta                                                      |                          |       |              |       | 03/10/23 | 09/10/23  | Não iniciado   |
|                      |                                  | Emassamento                                                  | e Pintura                |       |              |       | 16/10/23 | 19/10/23  | Não iniciado   |
|                      |                                  | Emassamento                                                  | e Pintura Externa        |       |              |       | 16/10/23 | 16/10/23  | Não iniciado   |
|                      |                                  | Forro em PVC                                                 |                          |       |              |       | 11/10/23 | 13/10/23  | Não iniciado   |
|                      |                                  | Impermeabili                                                 | zação                    |       |              |       | 02/10/23 | 02/10/23  | Não iniciado   |
|                      |                                  | Instalação de                                                | Quadro Eletrico          |       |              |       | 02/10/23 | 02/10/23  | Não iniciado   |
|                      |                                  | Limpeza Final                                                |                          |       |              |       | 25/10/23 | 25/10/23  | Não iniciado   |

#### Figura 29 - Acompanhamento dos serviços no Power BI

#### Fonte: Autoria própria

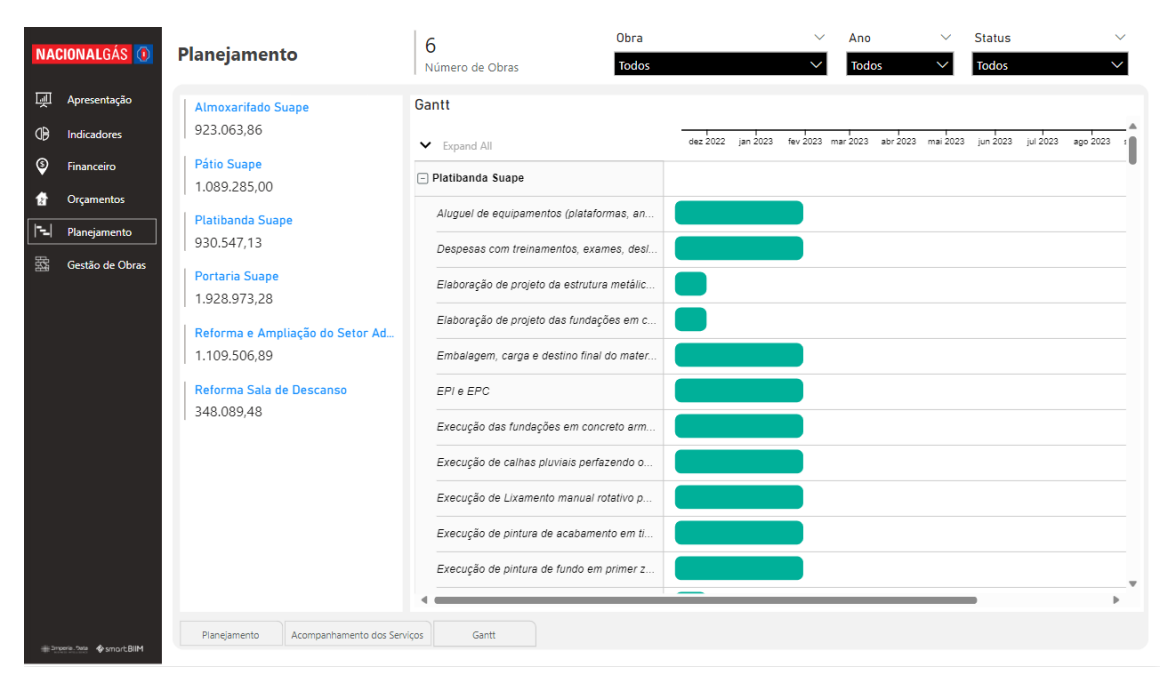

#### Figura 30 - Gráfico de Gantt no Power Bl

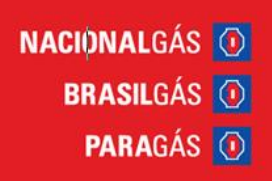

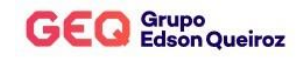

#### 6.12 Inteligência de dados: Gestão de obras

Com as informações obtidas através dos links de integrações do orçamento e das medições realizadas da SmartBIIM, é possível criar telas para gestão de obras no Power BI, como tela de apresentação das obras medidas, detalhamento das medições por tabela e gráfico e acompanhamento fotográfico, todas com filtros para análise precisa dos dados, como mostrado nas figuras abaixo.

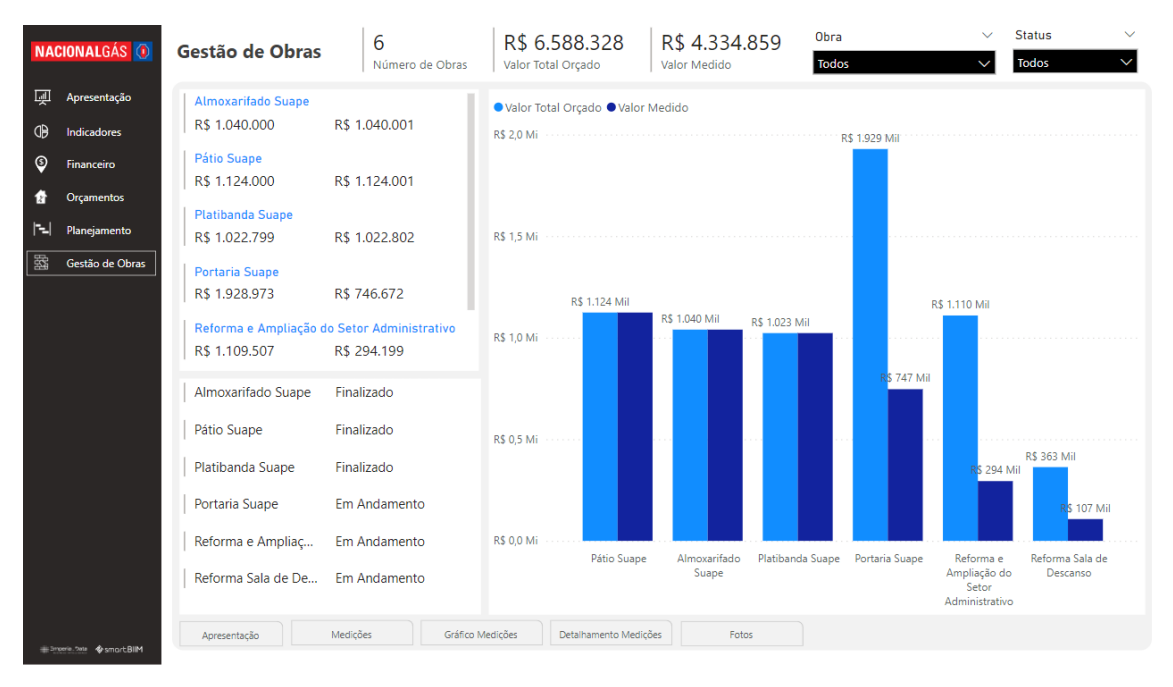

Figura 31 - Apresentações das medições das obras no Power BI

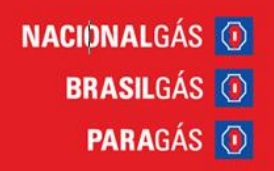

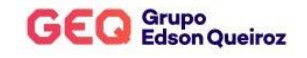

| acionalgás Օ    | Gestão de Obras             | 6<br>Número de Obras | R\$ 6.588.328<br>Valor Total Orçado | R\$ 4.334.859<br>Valor Medido | Obra<br>Todos | ~             | Status<br>Todos |
|-----------------|-----------------------------|----------------------|-------------------------------------|-------------------------------|---------------|---------------|-----------------|
| Apresentação    | Almoxarifado Suape          | Proj                 | ieto                                |                               | Valor Tot     | al Orçado     | Valor Medido    |
| Indicadores     | R\$ 1.040.000 R\$ 1.04      | 40.001               | Almovarifado Suano                  |                               | P             | \$ 1 040 000  | PS 1 040 001    |
|                 |                             |                      | 02.01 - SERVICOS PRELIMINA          | RES                           | ĸ             | R\$ 80,000    | R\$ 80.000      |
| Financeiro      | Pátio Suape                 |                      | 02.02 - SERVICOS AUXILIARES         | 5                             |               | R\$ 1.619     | R\$ 1.619       |
|                 | R\$ 1.124.000 R\$ 1.12      | 24.001               | 02.03 - FUNDACÕES                   |                               |               | R\$ 134.972   | R\$ 134.972     |
| Orçamentos      |                             |                      | 02.04 - ESTRUTURAS                  |                               |               | R\$ 78.697    | R\$ 78.696      |
| Dianoiamonto    | Platibanda Suape            |                      | 02.05 - PAREDES E PAINEIS           |                               |               | R\$ 31,171    | R\$ 31.171      |
| Planejamento    | R\$ 1.022.799 R\$ 1.02      | 22.802               | 02.06 - REVESTIMENTOS               |                               |               | R\$ 46.358    | R\$ 46.358      |
| Gestão de Obras |                             | 21002                | 02.07 - PISOS                       |                               | R\$ 286.630   | R\$ 286.632   |                 |
|                 | Portaria Suape              |                      | 02.08 - PINTURA                     |                               |               | R\$ 25.907    | R\$ 25.907      |
|                 | R\$ 1 928 973 R\$ 746       | 672                  | 02.09 - BANCADAS                    |                               |               | R\$ 5.888     | R\$ 5.888       |
|                 | 1.520.575 1.5740            | .072                 | 02.10 - LOUÇAS E METAIS             |                               |               | R\$ 6.000     | R\$ 6.000       |
|                 | Reforma e Ampliação do Seto | or Administr         | 02.11 - FORRO                       |                               |               | R\$ 8.468     | R\$ 8.468       |
|                 | Rf 1 100 507 Rf 304         | 100                  | 02.12 - ESQUADRIAS                  |                               |               | R\$ 23.619    | R\$ 23.618      |
|                 | K\$ 1.109.507 K\$ 294       | .199                 | 02.13 - COBERTURA                   |                               |               | R\$ 233.321   | R\$ 233.321     |
|                 | Reforma Sala de Descanso    |                      | 02.14 - INSTALAÇÕES                 |                               |               | R\$ 77.350    | R\$ 77.351      |
|                 |                             | 81                   | Pátio Suape                         |                               | R             | \$ 1.124.000  | R\$ 1.124.001   |
|                 | R\$ 363.049 R\$ 107         | .184                 | 02.01 - SERVIÇOS PRELIMINA          | RES                           |               | R\$ 29.382    | R\$ 29.382      |
|                 |                             |                      | 02.02 - DEMOLIÇÕES E RETIR          | F                             | R\$ 1.090.465 | R\$ 1.090.465 |                 |
|                 |                             |                      | 02.03 - LIMPEZA                     |                               |               | R\$ 4.154     | R\$ 4.154       |
|                 |                             |                      | Platibanda Suape                    |                               | R             | \$ 1.022.799  | R\$ 1.022.802   |
|                 |                             |                      | 01.01 - MOBILIZAÇÃO/ADMI            | NISTRAÇÃO                     |               | R\$ 98.453    | R\$ 98.454      |
|                 |                             |                      | 02.01 - SERVIÇOS PRELIMINA          | RES                           |               | R\$ 17.292    | R\$ 17.293      |
|                 |                             |                      | 02.02 - ESTRUTURA AUXILIAR          | PARA PLATIBANDA               |               | R\$ 327.499   | R\$ 327.500     |
|                 |                             |                      | 02.03 - RECUPERAÇÃO E PINT          | IURA DE ESTRUTURA METÁLIO     | CA            | R\$ 201.480   | R\$ 201.480     |
|                 |                             |                      | 02.04 - SUBSTITUIÇÃO DE TEI         | .HA                           |               | R\$ 191.337   | R\$ 191.338     |
|                 |                             |                      | 02.05 - RECUPERAÇÃO PISO I          | NDUSTRIAL                     |               | R\$ 175.199   | R\$ 175.199     |
|                 |                             |                      | Total                               | R                             | \$ 6.588.328  | R\$ 4.334.859 |                 |

#### Figura 32 - Medições no Power Bl

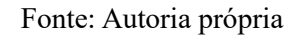

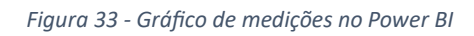

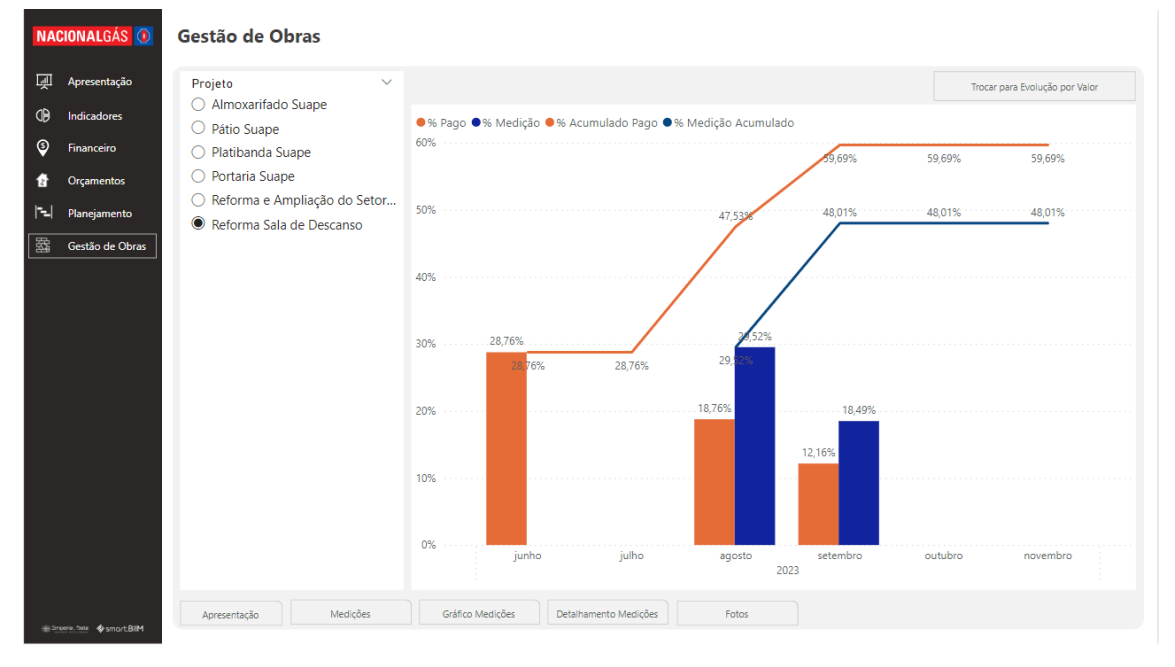

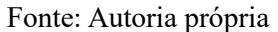

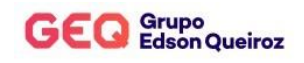

| Fiaura 34 - Detalhamento da | s Medicões no Power Bl |
|-----------------------------|------------------------|
| rigara o r Decamamento aa   | s meangoes no romer br |

| NA          | CIONALGÁS Օ     | Gestão de Obras                               | Obra<br>Todos  |                | → Ar           | no 🗸           | Status<br>Todos    | ~              |
|-------------|-----------------|-----------------------------------------------|----------------|----------------|----------------|----------------|--------------------|----------------|
| Ņ           | Apresentação    | Valor Medido por Mês/Ano                      |                |                |                |                |                    |                |
|             |                 | Ano                                           | 2022           |                | 2023           |                |                    |                |
| 0B          | Indicadores     | projeto                                       | novembro       | dezembro       | ianeiro        | fevereiro      | marco              | agosto         |
| 3           | Financeiro      | Almanaita da Cuenca                           | R£ 200 012 C0  | DE 202 025 00  | ,<br>          | DE 100 165 00  | ,<br>DE 105 074 50 |                |
|             |                 |                                               | K\$ 200.012,60 | K\$ 505.955,90 | K\$ 141.996,00 | K\$ 196.165,00 | K\$ 195.074,50     |                |
| 1           | Orçamentos      |                                               | R3 14.775,00   | R\$ 0,00       | R\$ 0,00       | R\$ 0,00       | R\$ 0,00           |                |
|             |                 | ALVENIARIA DE PEDRA ARGAMASSADA               | R\$ 29.000,00  | R\$ 0,00       | R\$ 0,00       | R\$ 0,00       | R\$ 0,00           |                |
| 121         | Planejamento    | ALVERNARIA EM BLOCO CERAMICO 19A9A19 CM       | RS 0,00        | K\$ 15.565,50  | K\$ 15.565,50  | R\$ 0,00       | R\$ 0,00           |                |
| φφ <b>,</b> |                 | AR CONDICIONADO 24.000 BTO S                  | R5 0,00        | R\$ 0,00       | RS 0,00        | RS 0,00        | R3 0.506,00        |                |
| 224         | Gestão de Obras | ARMADORA DE AÇO CA 50/60                      | R3 41.151,00   | R\$ 3.010,00   | R\$ 0,00       | R\$ 0,00       | R\$ 0,00           |                |
|             |                 | RANCADA DE CRANITO CINIZA CORUMRA COLOCADO    | R\$ 0,00       | R\$ 40.556,00  | R\$ 0,00       | R\$ 0,00       | D¢ 5 007 00        |                |
|             |                 | CARGA MANUAL DE TERRA EM CAMINILÃO RASCULANTE | R\$ 0,00       | R\$ 0,00       | R\$ 0,00       | R\$ 0,00       | R\$ 5.667,00       |                |
|             |                 | CERAMICA ASVASCM ELIANE                       | R\$ 0,00       | R\$ 700,00     | R\$ 0,00       | R\$ 16,000,00  | R\$ 0,00           |                |
|             |                 | Chaptico                                      | R\$ 0,00       | R\$ 0,00       | P\$ 5 112 00   | R3 10.000,00   | R\$ 0,00           |                |
|             |                 | COROGÓ DE CONCRETO NATURAL 25 EUROS           | R\$ 0,00       | R3 0,00        | R\$ 3.112,00   | R\$ 7.601.00   | R3 0,00            |                |
|             |                 | CONCRETO USINADO                              | R\$ 0,00       | R\$ 0,00       | R\$ 0,00       | R\$ 7.001,00   | R\$ 0,00           |                |
|             |                 | EMPOCO                                        | R3 20.077,00   | R\$ 12.416,00  | R\$ 0,00       | R\$ 0,00       | R\$ 0,00           |                |
|             |                 | ENDOÇO                                        | R\$ 12.405.60  | D¢ 1 200 40    | R\$ 4.243,00   | R\$ 0,00       | R\$ 0,00           |                |
|             |                 | ESCORAMENTO                                   | R3 12.493,00   | R\$ 1,500,40   | R\$ 0,00       | R\$ 0,00       | R\$ 0,00           |                |
|             |                 | ESCUADENTO                                    | R\$ 0,00       | R\$ 1.019,00   | R\$ 0,00       | R\$ 0,00       | R\$ 0,00           |                |
|             |                 | ESTRUTURA DA COBERTA ME ACO                   | R\$ 0,00       | R\$ 0,00       | R\$ 57 386 00  | R\$ 43 030 50  | R\$ 43 030 50      |                |
|             |                 |                                               | P\$ 15 755 00  | P\$ 15 755 00  | P\$ 0.00       | R\$ 43.039,50  | R3 43.039,50       |                |
|             |                 |                                               | R3 13.733,00   | RS 10.755,00   | R\$ 0,00       | R\$ 0,00       | PS 9 469 00        |                |
|             |                 | IMPERMEABILIZAÇÃO DA CINTA                    | R\$ 0.00       | R\$ 1 950 00   | R\$ 0.00       | R\$ 0.00       | R\$ 0.00           |                |
|             |                 |                                               | R\$ 0.00       | R\$ 0.00       | R\$ 0.00       | R\$ 0,00       | R\$ 3 600.00       |                |
|             |                 | Instalações Elétricas                         | R\$ 0.00       | R\$ 0.00       | R\$ 0.00       | R\$ 17 750 00  | R\$ 17 750 00      |                |
|             |                 | Total                                         | R\$ 200.012 60 | R\$ 571.815 35 | R\$ 982.201.05 | R\$ 874.842 55 | R\$ 557.889 45     | R\$ 609.959 34 |
|             |                 |                                               |                |                |                |                |                    |                |

Fonte: Autoria própria

| NACIONALGÁS 🗿                                                                                                    | Gestão de Obras                                                                                                    | Obra<br>Todos         | <ul><li>✓ Status</li><li>✓ Todos</li><li>✓</li></ul> |
|----------------------------------------------------------------------------------------------------|----------------------------------------------------------------------------------------------------|-----------------------|------------------------------------------------------|
| NACIONALGÁS       Image: Comparison of the sector of the sector of the sec | Gestão de Obras<br>Ano Mês Comparado de Marco<br>2023 Metps://app.smartbii<br>02/03/23 hetps://app.smartbii<br>02/03/23 hetps://app.smartbii |                       | Todes                                                |
| a Since da de senor filled                                                                                                    | Apresentação Medições G                                                                                                    | ráfico Medições Eotos |                                                      |

Figura 35 - Acompanhamento fotográfico no Power BI

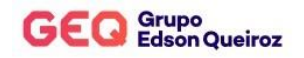

## 7. CONCLUSÃO

A partir da análise das entregas realizadas até o momento e as previstas para os próximos meses, foi constatado que a adoção dessas tecnologias tem impactado de forma positiva no âmbito construtivo da Nacional Gás.

As medidas adotadas e o alinhamento da empresa com o compromisso de unir recursos tecnológicos e soluções inteligentes, permite que a parceria com a SmartBIIM tenha um grande valor na medida que o nível de maturidade gerencial das equipes é alcançado e otimizado a cada ano.